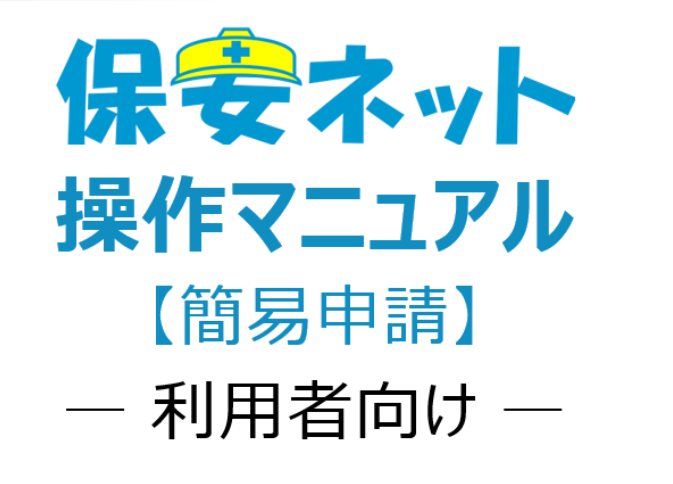

令和7年3月

# 改訂履歴

| 版   | 該当箇所               | 改訂内容               | 日付         |  |
|-----|--------------------|--------------------|------------|--|
| 1.0 | -                  | 初版作成               | 2020/6/1   |  |
| 1 1 | D2 D3 D16          | 電気工事業法 手続の追加       | 2020/6/8   |  |
| 1.1 | P2, P3, P10        | ガス事業法 手続名称変更、等     | 2020/0/8   |  |
| 1.2 | P23、P27、P42        | 受領メールのキャプチャ修正      | 2021/10/29 |  |
|     |                    | 代行申請不可の記載          |            |  |
| 1.3 | P2                 | 製品安全4法の取扱い手続の変更    | 2022/12/23 |  |
|     |                    | に伴う修正              |            |  |
| 1.4 | P2                 | 製品安全4法の取扱い手続名称の    | 2023/3/17  |  |
|     |                    | 変更に伴う修正            |            |  |
| 1.5 | P10                | 保安ネットトップページ画面のレイアウ | 2023/10/27 |  |
|     |                    | ト変更に伴う画像の差し替え      |            |  |
| 1.6 | P32                | 保安ネット操作画面のレイアウト変更  | 2023/12/11 |  |
|     |                    | に伴う修正              |            |  |
| 1.7 | P4、P5、P8           | 簡易申請への法令(水素社会推     | 2024/11/15 |  |
|     |                    | 進法)追加に伴う修正         |            |  |
| 1.8 | Р5                 | 水素社会推進法の対象手続き「輸    | 2025/3/7   |  |
|     |                    | 入高圧低炭素水素等ガス明細書」    |            |  |
|     |                    | を削除                |            |  |
| 1.9 | P10、11、12、13、44、45 | 保安ネット操作画面のレイアウト変更  | 2025/3/19  |  |
|     |                    | に伴う修正              |            |  |
|     |                    | 簡易申請の拡張機能搭載に伴う修    |            |  |
|     |                    | Е                  |            |  |

# 目次

| 1. はじめに                | 2  |
|------------------------|----|
| 1-1.当マニュアルの利用対象者について   | 2  |
| 1-2.保安ネットとは            | 2  |
| 1-3.保安ネット(簡易申請)で取り扱う手続 | 2  |
| 1-4.用語について             | 6  |
| 2. 保安ネット利用時の注意点        | 7  |
| 2-1.保安ネット利用時の利用アカウント   | 7  |
| 2-2.利用アカウントごとの参照権限     | 7  |
| 2-3.ログイン               | 9  |
| 2-4.ログアウト              |    |
| 3. 保安ネット(簡易申請)基本操作     | 11 |
| 3-1.画面レイアウト            | 11 |
| 3-2.トップページ             |    |
| 3-3.要対応手続一覧            | 13 |
| 3-4.新規手続(簡易申請)         | 15 |
| 3-4-1.メニュー説明           | 15 |
| 3-4-3.手続の提出方法          |    |
| 3-4-4.本省・監督部・経産局からの問合せ | 24 |
| 3-4-5.受付完了の通知          |    |
| 3-5.全手続一覧(簡易申請)        | 29 |
| 3-6.お知らせ               | 30 |
| 3-7.よくある質問             |    |
| 4. 保安ネット(簡易申請)共通操作     |    |
| 4-1.操作ボタン              |    |
| 4-2.ヘッダー               |    |
| 4-3.エラー                |    |
| 4-4.ワーニング              | 35 |
| 4-5.入力補助_入力ガイド         | 35 |
| 4-6.入力補助_郵便番号検索        | 35 |
| 5. 保安ネット(簡易申請)機能       |    |
| 5-1.アカウント検索            |    |
| 5-2.グループ登録             |    |
| 5-3.代行申請について           | 43 |
| 5-4.アカウント停止時の問合せ先      |    |

## 1. はじめに

### 1-1. 当マニュアルの利用対象者について

・当マニュアルの利用対象者は、簡易申請を利用して各種手続を提出する方になります。

## 1-2. 保安ネットとは

・産業保安分野における一部手続について、インターネット上で提出・確認を行うためのサービスです。対象手続は「1-3.保安ネットで取り扱う手続」をご確認下さい。

## 1-3. 保安ネット(簡易申請)で取り扱う手続

・保安ネットの簡易申請にて提出可能な手続は「表 1-3.手続一覧」の通りです。また、記載のない手続 についても法令内の手続であれば提出することができます。

| 法令    | 保安ネット(簡易申請)における手続名                    |  |  |  |  |
|-------|---------------------------------------|--|--|--|--|
| 電気事業法 | 事業用電気工作物の保安規程の届出                      |  |  |  |  |
|       | 主任技術者選任又は解任届出                         |  |  |  |  |
|       | 主任技術者兼任承認申請                           |  |  |  |  |
|       | 主任技術者選任許可申請                           |  |  |  |  |
|       | 保安管理業務外部委託承認                          |  |  |  |  |
|       | 発電所出力変更報告                             |  |  |  |  |
|       | 自家用電気工作物廃止報告書                         |  |  |  |  |
|       | ばい煙発生施設廃止報告書                          |  |  |  |  |
|       | 主任技術者選任又は解任届出書(ボイラー・タービン主任技術者、ダム水路主任技 |  |  |  |  |
|       | 者)                                    |  |  |  |  |
|       | 工事計画変更届出書                             |  |  |  |  |
|       | 使用前自己確認結果届出書                          |  |  |  |  |
|       | 自家用電気工作物使用開始届出書                       |  |  |  |  |
|       | 自家用電気工作物名称等変更届出書                      |  |  |  |  |
|       | 電気工作物使用方法変更届出書                        |  |  |  |  |
|       | PCB含有物設置、変更、廃止、事故、管理状況届出書             |  |  |  |  |
|       | その他(※別途、手続名を記入下さい)                    |  |  |  |  |
|       |                                       |  |  |  |  |

表 1-3.手続一覧

| 法令      | 保安ネット(簡易申請)における手続名                       |
|---------|------------------------------------------|
| 電気工事業法  | みなし登録電気工事業者 届出事項の変更届出                    |
|         | 登録電気工事業者の登録・変更                           |
|         | その他(※別途、手続名を記入下さい)                       |
| 製品安全4法  | 略称表示承認の申請                                |
|         | 輸出用例外届出(※電安法を除く)                         |
|         | 例外承認の申請                                  |
| 液化石油ガス法 | その他(※別途、手続名を記入下さい)                       |
| 火薬類取締法  | 火薬類製造営業許可申請書                             |
|         | 危害予防規程(変更)認可申請書                          |
|         | 危害予防規程変更届                                |
|         | 火薬類製造施設等変更許可申請書                          |
|         | 火薬類製造施設·火薬庫軽微変更届                         |
|         | 完成検査申請書                                  |
|         | 保安検査申請書                                  |
|         | 保安教育計画の認可申請                              |
|         | 保安教育計画の変更の認可申請                           |
|         | 定期自主検査の報告                                |
|         | 定期自主検査計画の届出                              |
|         | 定期自主検査変更の届出                              |
|         | その他(※別途、手続名を記入下さい)                       |
| 鉱山保安法   | 工事計画(変更)の届出【施行規則第 31 条第 4 項(様式第一)】       |
|         | 特定施設の使用開始又は廃止の届出【施行規則第 33 条(様式第二)】       |
|         | 保安規程の設定(変更)の届出【法第 19 条第 1 項又は第 2 項】      |
|         | 保安統括者、保安管理者の選任(解任)の届出【施行規則第 41 条第 2 項(様式 |
|         | 第三)】                                     |
|         | 保安統括者、保安管理者の代理者の選任(解任)の届出【施行規則第 42 条(様   |
|         | 式第四)】                                    |
|         | 作業監督者の選任(解任)の届出【施行規則第 43 条第 4 項(様式第五)】   |
|         | 鉱山労働者代表の届出事項の変更の届出【施行規則第 44 条第 2 項(様式第   |
|         | 六)】                                      |
|         | 保安図の複本の提出【施行規則第 47 条第 1 項】               |
|         | 保安図の複本の提出省略の申し出【施行規則第 47 条第 1 項】         |
|         | 災害報告【施行規則第46条第1項(様式第七等)】                 |
|         |                                          |

| 法令       | 保安ネット(簡易申請)における手続名                         |  |  |  |  |  |
|----------|--------------------------------------------|--|--|--|--|--|
| 鉱山保安法    | 粉じん濃度の測定結果に基づく作業環境評価結果報告書の報告【施行規則第46条      |  |  |  |  |  |
| (続き)     | 第2項(様式第八)】                                 |  |  |  |  |  |
|          | 石綿粉じん濃度の測定結果に基づく作業環境評価結果報告書【施行規則第 46 条第    |  |  |  |  |  |
|          | 2 項(様式第九)】                                 |  |  |  |  |  |
|          | 有害鉱業廃棄物の処理結果報告書【施行規則第46条第2項(様式第十)】         |  |  |  |  |  |
|          | 汚濁負荷量測定方法届出書【施行規則第46条第2項(様式第十一)】           |  |  |  |  |  |
|          | 放射性物質濃度等報告書【施行規則第 46 条第 2 項(様式第十二)】        |  |  |  |  |  |
|          | の鉱山保安法施行規則第 46 条 2 項に係る報告【施行規則第 46 条第 2 項】 |  |  |  |  |  |
|          | その他(※別途、手続名を記入下さい)                         |  |  |  |  |  |
| ガス事業法    | 保安規程変更届出書                                  |  |  |  |  |  |
|          | ガス主任技術者選任又は解任届出書                           |  |  |  |  |  |
|          | 保安業務規程変更届出書                                |  |  |  |  |  |
|          | 消費機器周知・消費機器調査・漏えい検査特例承認申請                  |  |  |  |  |  |
|          | 事故報告(詳報)                                   |  |  |  |  |  |
|          | その他(※別途、手続名を記入下さい)                         |  |  |  |  |  |
| 熱供給事業法   | 保安規程変更届出書                                  |  |  |  |  |  |
|          | 事故報告(詳報)                                   |  |  |  |  |  |
|          | その他(※別途、手続名を記入下さい)                         |  |  |  |  |  |
| 特定ガス消費機器 | ガス消費機器設置工事監督者資格認定申請                        |  |  |  |  |  |
| の設置工事の監  | ガス消費機器設置工事監督者資格証再交付申請                      |  |  |  |  |  |
| 督に関する法律  | その他(※別途、手続名を記入下さい)                         |  |  |  |  |  |
| 金属鉱業等鉱害  | 使用済特定施設鉱害防止事業計画(変更)の届出【施行規則第6条(様式第         |  |  |  |  |  |
| 対策特別措置法  | 一、様式第二)】                                   |  |  |  |  |  |
|          | 鉱害防止積立金分割積立申請書の提出【施行規則第 12 条(様式第三)】        |  |  |  |  |  |
|          | 鉱害防止積立金取り戻し金額確認申請書の提出【施行規則第19条(様式第四)】      |  |  |  |  |  |
|          | 使用中の特定施設の状況に係る報告【施行規則第 21 条】               |  |  |  |  |  |
|          | 使用済特定施設に係る報告【施行規則第 25 条】                   |  |  |  |  |  |
|          | 鉱害防止事業基金拠出期間変更届出書【施行規則第28条(様式第五)】          |  |  |  |  |  |
|          | 鉱害防止費用確認申請書の提出【施行規則第 33 条(様式第六)】           |  |  |  |  |  |
|          | 鉱害防止事業計画変更届出書【施行規則第 34 条(様式第七)】            |  |  |  |  |  |
|          | その他(※別途、手続名を記入下さい)                         |  |  |  |  |  |
| 高圧ガス保安法  | 認定完成検査実施者の認定の申請                            |  |  |  |  |  |
|          | 認定保安検査実施者の認定の申請                            |  |  |  |  |  |
|          | 特定認定完成検査実施事業者の認定の申請                        |  |  |  |  |  |
|          | 特定認定保安検査実施事業者の認定の申請                        |  |  |  |  |  |

| 法令      | 保安ネット(簡易申請)における手続名     |  |  |  |  |  |
|---------|------------------------|--|--|--|--|--|
| 高圧ガス保安法 | 自主保安高度化事業者の認定の申請       |  |  |  |  |  |
| (続き)    | 認定完成検査実施者の認定の更新        |  |  |  |  |  |
|         | 認定保安検査実施者の認定の更新        |  |  |  |  |  |
|         | 特定認定完成検査実施事業者の認定の更新    |  |  |  |  |  |
|         | 特定認定保安検査実施事業者の認定の更新    |  |  |  |  |  |
|         | 自主保安高度化事業者の認定の更新       |  |  |  |  |  |
|         | 認定完成検査実施者の変更届          |  |  |  |  |  |
|         | 認定保安検査実施者の変更届          |  |  |  |  |  |
|         | 特定認定完成検査実施事業者の変更届      |  |  |  |  |  |
|         | 特定認定保安検査実施事業者の変更届      |  |  |  |  |  |
|         | 自主保安高度化事業者の変更届         |  |  |  |  |  |
|         | 認定完成検査実施者の施設の追加        |  |  |  |  |  |
|         | 認定保安検査実施者の施設の追加        |  |  |  |  |  |
|         | 特定認定完成検査実施事業者の施設の追加    |  |  |  |  |  |
|         | 特定認定保安検査実施事業者の施設の追加    |  |  |  |  |  |
|         | 自主保安高度化事業者の施設の追加       |  |  |  |  |  |
|         | 特別充てん許可                |  |  |  |  |  |
|         | 指定機関の指定の指定             |  |  |  |  |  |
|         | 指定機関の事業所の変更の届出         |  |  |  |  |  |
|         | 指定機関の業務規程の認可           |  |  |  |  |  |
|         | 指定機関の業務規程の変更認可         |  |  |  |  |  |
|         | 指定機関の業務の休廃止の届出         |  |  |  |  |  |
|         | その他(※別途、手続名を記入下さい)     |  |  |  |  |  |
| 水素社会推進法 | 高圧低炭素水素等ガス製造承認申請書      |  |  |  |  |  |
|         | 承認製造事業承継届書             |  |  |  |  |  |
|         | 高圧低炭素水素等ガス製造施設等変更承認申請書 |  |  |  |  |  |
|         | 高圧低炭素水素等ガス製造施設軽微変更届書   |  |  |  |  |  |
|         | 高圧低炭素水素等ガス製造開始届書       |  |  |  |  |  |
|         | 高圧低炭素水素等ガス製造廃止届書       |  |  |  |  |  |
|         | 製造施設完成検査申請書            |  |  |  |  |  |
|         | 高圧ガス保安協会完成検査受検届書       |  |  |  |  |  |
|         | 指定完成検査機関完成検査受検届書       |  |  |  |  |  |
|         | 完成検査結果報告書              |  |  |  |  |  |
|         | 危害予防規程届書               |  |  |  |  |  |
|         | 高圧ガス保安統括者届書            |  |  |  |  |  |

| 法令      | 保安ネット(簡易申請)における手続名 |  |  |
|---------|--------------------|--|--|
| 水素社会推進法 | 高圧ガス保安技術管理者等届書     |  |  |
| (続き)    | 高圧ガス保安主任者等届書       |  |  |
|         | 高圧ガス保安統括者代理者届書     |  |  |
|         | 高圧低炭素水素等ガス製造施設休止届書 |  |  |
|         | 保安検査申請書            |  |  |
|         | 高圧ガス保安協会保安検査受検届書   |  |  |
|         | 指定保安検査機関保安検査受検届書   |  |  |
|         | 保安検査結果報告書          |  |  |
|         | 貯蔵所設置承認申請書         |  |  |
|         | 承認貯蔵所承継届書          |  |  |
|         | 承認貯蔵所位置等変更承認申請書    |  |  |
|         | 承認貯蔵所軽微変更届書        |  |  |
|         | 高圧低炭素水素等ガス貯蔵開始届書   |  |  |
|         | 承認貯蔵所廃止届書          |  |  |
|         | 承認貯蔵所完成検査申請書       |  |  |
|         | 輸入検査申請書            |  |  |

## 1-4. 用語について

| 用語     | 意味                                     |  |  |  |
|--------|----------------------------------------|--|--|--|
| あ行     |                                        |  |  |  |
| アカウント  | 保安ネットを利用する際に利用者を識別するための識別情報。           |  |  |  |
| エラー    | 手続において、誤りと判断した情報が検出されたことを知らせる機能。       |  |  |  |
| か行     |                                        |  |  |  |
| 簡易申請   | 申請書を添付する形で提出することができる簡易な申請手続。           |  |  |  |
| 監督部    | 産業保安監督部の略称。                            |  |  |  |
| 経産局    | 経済産業局の略称。                              |  |  |  |
| さ行     |                                        |  |  |  |
| 申請     | 行政手続において審査・決裁行い、承認された際には通知を行う手続の総称。    |  |  |  |
| Gビズ ID | 1つのアカウント ID・パスワードで、経済産業省が提供する様々な行政サービス |  |  |  |
|        | が利用できるサービス。                            |  |  |  |
| ソート    | 昇順や降順など、一定の順序性に基づいて、順番を並び替える機能。        |  |  |  |
| た行     |                                        |  |  |  |
| ダウンロード | 自身のコンピューター(PC)およびモバイル端末にデータを保存する機能。    |  |  |  |
| タブ     | 画面の切り替えを実施することが可能となる見出し。               |  |  |  |
| は行     |                                        |  |  |  |
| 本省     | 経済産業省の略称。                              |  |  |  |
| プレビュー  | 保安ネットでアップロードした電子ファイルの中身を、画面上で表示する機能。   |  |  |  |
| 6行     |                                        |  |  |  |
| ログイン   | Gビズ ID を使用し、保安ネットにアクセスするための認証行為。       |  |  |  |
|        | 利用開始するための契機。                           |  |  |  |
| ログアウト  | Gビズ ID を使用し、保安ネットの利用を終了するための認証行為。      |  |  |  |
| わ行     |                                        |  |  |  |
| ワーニング  | 手続において、不適切・不正確と判断した情報が検出されたことを知らせる機    |  |  |  |
|        | 能。                                     |  |  |  |

# 2. 保安ネット利用時の注意点

#### 2-1.保安ネット利用時の利用アカウント

・保安ネットを利用する際は、Gビズ ID のアカウントが必要です。
 Gビズ ID に関する詳細は、<u>https://gbiz-id.go.jp/top/</u>をご確認下さい。

#### 2-2.利用アカウントごとの参照権限

・利用するアカウントごとに、保安ネットにおける簡易申請の参照権限が異なります。「表 2-2」を参考下 さい。

・法令によって、gBiz エントリーアカウントの利用要否が異なります。「表 2-3」「表 2-4」ご参考下さい。

| アカウント名     | 参照範囲                               |  |  |  |
|------------|------------------------------------|--|--|--|
| gBiz プライム  | 同一法人および個人事業主のgBiz メンバーが提出した申請内容・結果 |  |  |  |
|            | を参照可能。                             |  |  |  |
| gBiz メンバー  | 同一グループ内の他メンバーが提出した申請内容・結果を参照可能。    |  |  |  |
| gBiz エントリー | 自身のアカウントから提出した申請内容・結果のみ参照可能。       |  |  |  |

#### 表 2-2.アカウントごとの参照権限

#### 表 2-3. 法令ごとの gBiz エントリーアカウント利用可否(一覧)

| アカウント名              | 参照範囲                        |
|---------------------|-----------------------------|
| gBiz プライム、gBiz メンバー | 製品安全4法                      |
| で利用可能               |                             |
| gBiz プライム、gBiz メンバ  | 電気事業法、電気工事業法、火薬類取締法、鉱山保安法、  |
| ー、gBiz エントリー        | ガス事業法、熱供給事業法、特定ガス消費機器の設置工事の |
| で利用可能               | 監督に関する法律、金属鉱業等鉱害対策特別措置法、高圧  |
|                     | ガス保安法、液化石油ガス法               |

|                 | ; 6);     |           |            |
|-----------------|-----------|-----------|------------|
| 法令              | gBiz プライム | gBiz メンバー | gBiz エントリー |
| 電気事業法           | •         | •         | •          |
| 電気工事業法          | •         | •         | •          |
| 製品安全4法          | •         | •         | ×          |
| 液化石油ガス法         | •         | •         | •          |
| 火薬類取締法          | •         | •         | •          |
| 鉱山保安法           | •         | •         | •          |
| ガス事業法           | •         | •         | •          |
| 熱供給事業法          | •         | •         | •          |
| 特定ガス消費機器の設置工事の監 | •         | •         | •          |
| 督に関する法律         |           |           |            |
| 金属鉱業等鉱害対策特別措置法  | •         | •         | •          |
| 高圧ガス保安法         | •         | •         | •          |
| 水素社会推進法         | •         | •         | •          |
|                 |           |           |            |

表 2-4. 法令ごとの gBiz エントリーアカウント利用可否(法令ごと)

凡例 : 「●」・・・利用可、「×」・・・利用不可

## 2-3.ログイン

- ・電子申請を行う場合、保安ネットのポータルサイトより、Gビズ ID を利用してログインを行います。
- ・利用するブラウザは Google Chrome を推奨します。その他、サポート対象ブラウザとして、Edge、 FireFox、Safari、IE も利用可能ですが、画面が正しく出力されない可能性ありますので、ご注意下さい。
- ・同一ブラウザにて複数のウィンドウを立ち上げ保安ネットを利用すること、および、複数のタブにて保安ネットを利用することはお控え下さい。

## 〔ログイン画面〕

| gBizID |                  |                     |                                        |  |  |
|--------|------------------|---------------------|----------------------------------------|--|--|
| 🗐 ログイン |                  |                     |                                        |  |  |
|        | アカウントID<br>パスワード |                     |                                        |  |  |
|        | ¢                | 0 <u>パス</u><br>アカウン | ログイン<br>ワードを忘れた方はこちら<br>ットを持っていない方はこちら |  |  |
|        |                  |                     | ★ ページ先頭へ                               |  |  |

## 2-4.ログアウト

・保安ネットからログアウトする場合は、保安ネットの画面右上にあるログアウトボタンを押下します。

- ・ログアウト後はポータルサイトへ遷移します。
- ・保安ネットにて 180 分間の無操作状態が続くと自動的にタイムアウトされ、再度認証を要求するメッセ ージが表示されます。その際はログイン ID とパスワードを再度入力頂く必要があります。

#### 〔ログアウト画面〕

| 保安ネット        |              |            | 9        | 0 <b>%7</b> 0F) |
|--------------|--------------|------------|----------|-----------------|
| 🌢 トップページ 🧂 ト | <b>ップページ</b> |            |          |                 |
| □ 要对応手統一覧    |              |            |          |                 |
| □ 新規手続 >     |              |            | 重要なお知らせ  |                 |
| 新規手続(簡易申請)   | 2019/06/09   | •          |          |                 |
| 新規手続(一括登録)   | 2024/08/24   | <b>5</b> 7 |          |                 |
| □ 事故報告 >     | 2024/08/16   |            |          |                 |
|              | 202007701    |            | > - 1819 | 5.              |
|              |              |            |          |                 |
| 至于统一與(認易中語)  |              |            | 最近よくある質問 | _               |

## 3. 保安ネット(簡易申請)基本操作

## 3-1.画面レイアウト

・保安ネット(簡易申請)において、各手続共通の画面レイアウトは以下の通りです。

## 〔レイアウト画面〕

| (L           | ィアウト画                                                                       | 面〕                                                                                                    |
|--------------|-----------------------------------------------------------------------------|----------------------------------------------------------------------------------------------------|
| (1)          | <b>保安ネット</b>                                                                |                                                                                                    |
| 2            | □ 要対応手統一覧 □ 新規手統                                                            | <u>単要なお知らせ</u>                                                                                                    |
|              | <ul> <li>新現手紙(慧陽申请)</li> <li>新規手紙(一括登録)</li> <li>事故報告</li> </ul>            | 2019/05/09 F II<br>2024/10/01 II<br>2024/08/24 II<br>2024/08/16 II<br>2024/07/01 II                                                                                                    |
|              | <ul> <li>:::: 全手統一覧</li> <li>::::::::::::::::::::::::::::::::::::</li></ul> | > 一覧を見る<br>                                                                                                    |
|              | <ol> <li>お知らせ</li> <li>よくある質問</li> <li>このサイトについて</li> </ol>                 | 基本操作         電気集業         新建築会社法 (PSE-PSC-PSTG-PSLPG)           Q. 手続を提出したが、内容が開発コマいたため解正したい         A         提出後の手続は、提出活からは自由に編集できないようになっております。           修正が必要な場合は、提出活めった式にご連絡でださい。         A         第二人の主要な目的に当場できないようになっております。           (2) 実業実施の手続き取下げる場合は、「電気集業法」をプを参照し、ヘルプデスクまでご依頼ください。         A |
|              | 合 自治体に提出 ∅ 電子申請案内                                                           | 会名監督部・総定局の連結先はこちら                                                                                                    |
| 6            | 一 操作中 一<br>製造又は輸入事業<br>届出<br>一時6年                                           | <ul> <li>・ A周辺も大学校の知識なる意味を知らく描述い</li> <li>・ A周辺もなから開合せ・取下げがあった場合は、全手紙一覧から該当手紙を開き、確認効果タブより詳細を確認いただけます。</li> <li>・ 各回当者から開合せ・取下げがあった場合は、全手紙一覧から該当手紙を開き、確認効果タブより詳細を確認いただけます。</li> </ul>                                                                                                    |
| $\mathbf{v}$ |                                                                             | タイのよくあみ時間はな影のメニューから形形してくたさい。 のうちょう かっとう しょう                                                                                                    |

#### 表 3-1.レイアウト構成

| No. | 名称                    | 説明                            |  |
|-----|-----------------------|-------------------------------|--|
| 1   | 保安ネットロゴ               | 押下するとトップページへ遷移可能。             |  |
| 2   | メニューバー 各種メニュー画面へ遷移可能。 |                               |  |
| 3   | 業務用領域                 | 各種画面で編集を行うことが可能な領域。           |  |
| 4   | アカウントアイコン             | 押下すると自身のアカウントの詳細情報を確認可能。      |  |
| (5) | ログアウト                 | 保安ネットからログアウト可能。               |  |
| 6   | 操作中手続欄                | 操作中の手続が表示され、クリックすると対象の手続の画面に切 |  |
|     |                       | り替えができます                      |  |
|     |                       | ログアウトをすると消えます                 |  |

# 3-2.トップページ

・トップページには、重要なお知らせが表示されます。

・各種メニューに関する説明は以下「表 3-2.メニュー構成」を参照下さい。

## [トップページ画面]

| 🌰 トップページ      | トップページ                                                                                            |
|---------------|---------------------------------------------------------------------------------------------------|
| □ 要対応手統一覧     |                                                                                                   |
| 新規手続 >        | 重要なお知らせ                                                                                           |
| 新規手続(簡易申請)    | 2019/06/09 <b>P</b> IIII<br>2024/10/01 III                                                        |
| 新規手続(一括登録)    | 2024/08/24 <b>53</b>                                                                              |
| 事故報告 >        | 2024/07/01                                                                                        |
| 111 全手統一覧     |                                                                                                   |
| … 全手統一覧(簡易申請) | 最近よくある質問                                                                                          |
| A アカウント管理     | 基本操作 電気事業法 ガス事業法 製品安全4法(PSE+PSC+PSTG-PSLPG)                                                       |
| () お知らせ       |                                                                                                   |
| ⑦ よくある質問      | Q、手段を貸回したか、内容が回避っていたため物止したい<br>A、提出後の手続は、提出者からは自由に編集できないようになっております。<br>修正が必要な場合は、提出先の監督部にご連絡ください。 |
| 🚍 このサイトについて   | なお、電気事業法の手続を取下げる場合は、「電気事業法」タブを参照し、ヘルプデスクまでご依頼ください。                                                |
| 合 自治体に提出      | 全 各監督部・経産局の連絡先はこちら                                                                                |
| ❷ 電子申請案内      | Q. 提出した手続の確認方法を教えてほしい<br>A. 提出後の手続はメニューの全手続一覧から確認いただけます。                                          |

### 表 3-2.メニュー構成

| メニュー名       | 説明                                         |
|-------------|--------------------------------------------|
| 再动应手结       | 提出した手続のステータスを確認する際にご利用下さい。                 |
| 女刈心于视 見<br> | 詳細は「 <u>3-3.要対応手続一覧</u> 」を参照。              |
| 新相千结(節旦由書)  | 新規で手続を提出する際にご利用下さい。                        |
| 机成于剂(间勿中萌)  | 詳細は「 <u>3-4.新規手続(簡易申請)</u> 」を参照。           |
| 新規手続        | 簡易申請では使用しません。                              |
| 新規手続(一括申請)  | 簡易申請では使用しません。                              |
| 全手続一覧       | 簡易申請では使用しません。                              |
|             | ログイン時のアカウントおよび、グループ登録されている場合は、同一グル         |
| 全手続一覧(簡易申請) | ープ内の gBiz メンバーが提出した簡易申請に関する手続を確認する際        |
|             | にご利用下さい。詳細は「 <u>3-5.全手続一覧(簡易申請)</u> 」を参照。  |
|             | グループのアカウント情報を検索する際にご利用下さい。                 |
| アカランド自注     | 詳細は「 <u>5-1.アカウント検索</u> 」を参照。              |
| お知らせ        | 保安ネット利用時にご確認下さい。詳細は「 <u>3-6.お知らせ</u> 」を参照。 |
| よくある質問      | 保安ネット利用時にご確認下さい。                           |

|        | 詳細は「 <u>3-7.よくある質問</u> 」を参照。 |
|--------|------------------------------|
| 自治体に提出 | 簡易申請では使用しません。                |
| 電子申請案内 | 簡易申請では使用しません。                |

#### 3-3.要対応手続一覧

・ログイン時のアカウントおよび所属法人/グループにより入力された手続情報について、ステータスが確認できます。

・ステータスの一覧は以下「表 3-3.ステータス一覧」の通りです。

・簡易申請のステータスを確認したい場合、「簡易申請提出前」や「簡易申請問合せ」を参照下さい。

| ステータス   | 内容                          |  |  |
|---------|-----------------------------|--|--|
| 提出前     | 簡易申請では使用しません。               |  |  |
| 問合せ     | 簡易申請では使用しません。               |  |  |
| 事前相談    | 簡易申請では使用しません。               |  |  |
| 手数料等事前確 | 簡易申請では使用しません。               |  |  |
| 認       |                             |  |  |
| 簡易申請提出前 | 手続作成後、一時保存を実施し未提出の状態です。     |  |  |
| 簡易申請問合せ | 所管の監督部・経産局から問合せを受領している状態です。 |  |  |

表 3-3.ステータス一覧

| ♪ トップページ                                                                                                    | 要対応手続一覧                                                             |                                             |                                                                                         |                                        | *~ 7-                                                                        | 67±1240                          |                              |
|----------------------------------------------------------------------------------------------------|---------------------------------------------------------------------|---------------------------------------------|-----------------------------------------------------------------------------------------|----------------------------------------|------------------------------------------------------------------------------|----------------------------------|------------------------------|
| 要対応手続一覧                                                                                                    | 法令                                                                  |                                             | ステータス                                                                                   |                                        | 法令・人ナー                                                                       | ゆんを選択。                           | )                            |
| 〕新規手続 〉                                                                                                    | 電気事業法                                                               |                                             | ∨ 簡易申請提出前 ∨                                                                             |                                        |                                                                              |                                  |                              |
| 〕 新規手続(簡易申請)                                                                                                    | 提出日                                                                 | マ 管理兼号 イマ                                   | <b>,</b> 王続久 →                                                                          | 提出考达人/個人名称                             | ▼ 提出新氏么                                                                      | ▼ 提出失                            | *                            |
| 新坦王结(二任恐强)                                                                                                    | жин                                                                 | COM-E-00000176                              | PCB含有物設置、変更、                                                                            | 〇〇株式会社                                 | 申請 次郎                                                                        | (関東)                             |                              |
| 和成于初( 拍豆郎)                                                                                                    |                                                                     | COM-E-00000177                              | PCB含有物設置、変更、                                                                            | ○○株式会社                                 | 申請 次郎                                                                        | (関東)                             |                              |
| 事故報告 >                                                                                                    |                                                                     |                                             |                                                                                         |                                        |                                                                              |                                  |                              |
| 全手統一覧                                                                                                    |                                                                     |                                             |                                                                                         |                                        |                                                                              |                                  |                              |
|                                                                                                    |                                                                     |                                             |                                                                                         | 23로 11                                 | 口後 該火才                                                                       | z注合.7=                           | - 2                          |
| huter as                                                                                                    | 面計序工作工作                                                             |                                             |                                                                                         | 選打<br>スの                               | R後、該当す<br>情報が一覧で                                                             | る法令・ステ<br>で表示されま                 | ータ                           |
| トップページ                                                                                                    | 要対応手続一覧                                                             |                                             |                                                                                         | 選払<br>スの                               | R後、該当す<br>情報が一覧で                                                             | る法令・ステ<br>で表示されま                 | ータ<br>す。                     |
| <ul> <li>トッブページ</li> <li>要対応手続一覧</li> </ul>                                                                                                    | <b>要対応手続一覧</b><br>法令                                                |                                             | ステータス                                                                                   | 選払<br>スの                               | R後、該当す。<br>の情報が一覧で                                                           | る法令・ステ<br>で表示されま                 | ータ<br>す。                     |
| <ul> <li>トッブページ</li> <li>要対応手続一覧</li> <li>新規手続 &gt;</li> </ul>                                                                                                    | 要对応手続一覧<br>法令<br>電気事業法                                              |                                             | ステータス<br>▼                                                                              | 選挑<br>スの                               | R後、該当する<br>の情報が一覧で                                                           | る法令・ステ<br>で表示されま                 | ータ<br>す。<br>「 <sup>備服更</sup> |
| トップページ     2       要対応手続一覧       ) 所現手続       ) 新現手続(簡易申請)                                                                                                    | ● 要対応手続一覧<br>法令<br>電気車業法<br>提出目                                     | 17、1221年時1月1日、17日                           | ステータス<br>✓ 簡易申請提出前 ✓<br>7 手級名 ▼                                                         | 選<br>ガ<br>に<br>出<br>教<br>大<br>個<br>人名称 | R後、該当する<br>対情報が一覧で                                                           | る法令・ステ<br>で表示されま                 | データ<br>です。<br>(情報)           |
| <ul> <li>&gt;&gt; トップページ</li> <li>         要対応手続一覧     </li> <li>         新現手統         <ul> <li>&gt;             新現手統             </li> <li>新現手統(簡易申請)             新現手統(回易申請)             新田工協(一球登録)         </li></ul> </li> </ul> | <b>要対応手続一覧</b><br>法令<br>電気車業法<br><b>度出日</b>                         | マ 管理番号 17<br>COM-E-0000176                  | ステータス     ✓ 開易申請提出前 > <b>7 手続名 ▼</b> PCB含有物設置、変更、…                                      | 選打<br>スの<br>成出間法人個人各株<br>○○株式会社        |                                                                              | る法令・ステ<br>で表示されま                 | データ<br>す。<br>(第82)<br>・      |
| <ul> <li>トップページ</li> <li>要対応手続一覧</li> <li>新規手続(簡易申請)</li> <li>新規手統(他易申請)</li> <li>新規手統(一括登録)</li> </ul>                                                                                                    | <ul> <li>要対応手続一覧</li> <li>法令</li> <li>電気車業法</li> <li>提出日</li> </ul> | r 管理前号 rr<br>COM-E-0000176<br>COM-E-0000177 | ステータス       ●     簡易申請提出前       7     手続名       ▼     PCB含有物設置、変更、…       PCB含有物設置、変更、… | 選打<br>スの                               |                                                                              | る法令・ステ<br>で表示されま<br>(関単)<br>(関単) | データ<br>す。<br>(情報)            |
| トップページ     *       要対応手続一覧     *       新規手続(簡易申請)     新規手続(首易申請)       新規手続(二括登録)     *       事故報告     >                                                                                                    | 要対応手続一覧           法令           電気車業法           提出日                  | Y 管理前号 1<br>COM-E-0000176<br>COM-E-0000177  | ステータス       「開房申請提出前」       「手続名」       マ       PCB会有物設置、変更、                            | 選払<br>スの                               | R後、該当す<br>か情報が一覧で<br>・<br><sup>・</sup> <sup>変出情888</sup><br><sup>申請 次節</sup> | る法令・ステ<br>で表示されま<br>(関東)<br>(関東) | -タ<br>す。<br>(9889)           |

#### 〔要対応手続一覧画面〕

## 3-4.新規手続(簡易申請)

3-4-1.メニュー説明

- ・保安ネット(簡易申請)にて電子申請を行う際は、新規手続(簡易申請)のメニューを押下し、必要な法令、手続、提出先を選択頂きます。
- ・法令から選択できる手続は、代表的な手続の一覧を表示しています。
- ・提出する手続が無い場合は、その他を選択し、右に表示される手続名を手入力して下さい。
- ・保安ネット(簡易申請)上の手続選択画面と、電子化対象手続の対応は、「表 1-3.手続一覧」を 参照下さい。

#### 〔新規手続画面(簡易申請)〕

| $\hat{\Box}$ | トップページ       | 簡易申請               |        |  |
|--------------|--------------|--------------------|--------|--|
| Ρ            | 〕要対応手続一覧     | 法令・手続・提出先を選択してください |        |  |
|              | ) 新規手続 >     | 7 手続情報             |        |  |
|              | 新規手続(簡易申請)   | 法令*                |        |  |
|              | 〕 新規手続(一括登録) | 選択してください           | $\sim$ |  |
| C            | ) 事故報告 >     | 手続名★<br>選択( エイガネ() |        |  |
|              | 全手統一覧        | 提出生                | •      |  |
|              | 全手続一覧(簡易申請)  | 選択してください           | $\sim$ |  |
| 8            | アカウント管理      |                    |        |  |
| (            | )お知らせ        |                    |        |  |

### 3-4-3.手続の提出方法

・手続に共通して、以下「表 3-4-3.入力タブ一覧」の通り、入力タブが存在します。

## 表 3-4-3.入力タブ一覧

| 入力タブ名 | 説明                                   |
|-------|--------------------------------------|
| 基礎情報  | 各手続において、アカウント情報をベースに利用者の情報を入力する画面に遷移 |
|       | 可能。                                  |
| 添付書類  | 各手続において、添付書類をアップロードする画面に遷移可能。        |

【手順①】

・新規手続(簡易申請)で「法令」「手続名」「提出先」を選択し、「次へ」を押します。もし「手続名」に 提出する手続名が表示されない場合、「その他」を選択し、右に表示される「手続名(その他)」欄に 手続名を入力して下さい。

| 令・手続を選択してください                                                                     |        |           |  |  |
|-----------------------------------------------------------------------------------|--------|-----------|--|--|
| 手続情報                                                                              |        |           |  |  |
| 法令*                                                                               |        |           |  |  |
| 選択してください                                                                          | $\sim$ |           |  |  |
|                                                                                   |        |           |  |  |
| 選択してください                                                                          | $\sim$ |           |  |  |
| 提出先 <del>×</del>                                                                  |        |           |  |  |
| 選択してください                                                                          | $\sim$ |           |  |  |
| 別じる                                                                               |        |           |  |  |
| 第じる       閉じる       易申請       令・手続を選択してください                                       |        |           |  |  |
| 閉じる                                                                               |        |           |  |  |
| B)<br>()<br>()<br>()<br>()<br>()<br>()<br>()<br>()<br>()<br>(                     | ~      |           |  |  |
| 閉じる<br>易申請<br>令・手続を選択してください<br>手続情報<br>広令*<br>電気事業法<br>手続名*                       | ~      | 手続名(その他)* |  |  |
| 開じる                                                                               | ~<br>~ | 手続名(その他)* |  |  |
| 開じる<br>閉じる<br>易申請<br>令・手続を選択してください<br>手続情報<br>法令*<br>電気事業法<br>手続名*<br>その他<br>遅出先* | ~      | 手続名(その他)* |  |  |

【手順②】

08012341234

特記申項

(MUS)

・詳細画面の「基礎情報」タブにて申請情報を入力します。提出者の情報はログイン時のアカウントから自動反映されます。修正したい場合や、入力されていない項目については自身で入力頂く必要が ございます。

・入力が終わりましたら「添付書類へ」ボタンを押下します。

| 簡易申請 與易申請受出前       |                        |                       |
|--------------------|------------------------|-----------------------|
|                    |                        | (108)                 |
|                    |                        | Living                |
| 基礎情報を入力し、右下の「添付書   | 書類へ」または「一時保存」ボタンを押して申請 | 書類をアップロードしてください。      |
|                    |                        |                       |
| 基础情報               |                        |                       |
| _ 手続情報             |                        | 王總名                   |
| 電気事業法              |                        | 事業用電気工作物の保安規程の届出      |
| 提出者情報              |                        |                       |
| 法人/個人の別*           |                        |                       |
| • 法人               | () 個人                  |                       |
| 提出日                |                        | 提出先                   |
|                    |                        | (関果)関果果北陸業研支監督部       |
| 法人/個人名称★           |                        |                       |
| 0718-7017-10223 LL |                        |                       |
| 代表取締役社長            |                        |                       |
| 代患者氏名*             |                        | 代表者氏名フリガナ             |
| 見本 太郎              |                        |                       |
|                    |                        |                       |
|                    |                        |                       |
| 簡易申請 第三中論要出版       |                        |                       |
|                    |                        |                       |
| 都這府県●              |                        |                       |
| 東京都                | ~                      |                       |
| 市区町村以降住所 •         |                        |                       |
| 東京都千代田区録が関1丁目3-1   |                        |                       |
|                    |                        |                       |
| 提出者氏名 * 夏本 次部      |                        | 提出者氏名フリガナ*<br>ミホン ジロウ |
|                    |                        |                       |

mihon.jiro@mihon.com

↑上に戻る

(一時保存) (於付書類/

※各ボタンの機能の説明は「表 4-1.操作ボタン①、②」からご確認頂けます。

#### 【手順③】

・「添付書類」タブが表示されます。

・手続情報として添付書類が必要な場合は、電子媒体のファイルを添付書類として、アップロードします。

・添付書類は 1 ファイルに付き最大 10MB、ファイル名は 59 字以内にして下さい。また 1 手続あたり 10 ファイルまで添付可能です。

【手順④】

・申請書類が大量に存在する、一部の書類において電子媒体の確保が難しいなどファイル添付が難しい場合は、「本申請で添付するもの以外の書類は別途郵送します。」にチェックをし、申請後、【手順 ⑨】を確認の上、郵送で添付書類を送付して下さい。

|   | 基礎情報   添付書類              |
|---|--------------------------|
|   | 本申請で添付するもの以外の書類は別途郵送します。 |
| C |                          |
| 6 |                          |
|   | ファイル名                    |
|   | 対象が存在しません                |
|   |                          |

## 【手順5】

・「新規追加」ボタンを押下し、ファイルを添付頂きます。必要に応じ、ファイル名の変更、不要なファイルの削除を実施頂きます。「添付」ボタンを押下し、添付を完了します。

| ſ                      | ファイル孫村 X                           | ÉDRI - |
|------------------------|------------------------------------|--------|
| 申請書類をアップロードし、右下の「確認へ、ボ | 必要なファイルを添付してください。                  |        |
| 基礎情報 添付書類              | 1ファイルに付き最大10MB、ファイル名は59字以内にしてください。 |        |
| 本申請で添付するもの以外の書類は別途重送し  | r                                  |        |
|                        | 27-1341-37-2745-00-71-15-58-5%     |        |
|                        | または                                |        |
| NRUTILUS IN            |                                    |        |
| L                      | 63187 (A187)                       | ↑上に戻る  |
| RUS RTIF               |                                    | 保存 確認へ |

#### 【手順⑥】

・ファイルのレビューやダウンロード、不要なファイルの削除ができます。添付書類の内容確認は、アイコン を押下頂くと可能となります。アイコンの一覧は「表 3-4-3.添付書類アイコン一覧」参照。

|                                           | 白刷                 |
|-------------------------------------------|--------------------|
| 申請書類をアップロードし、右下の「確認へ」ボタンを押して確認画面へ進んでください。 | 左側がプレビュー(またはダウンロー  |
| 基礎情報 然付書類                                 | ド)、中央はダウンロード、右側は削除 |
| 本申請で添付するもの以外の書類は別途郵送します。                  | が実施可能です            |
| SFREEDU                                   |                    |
| ファイル名                                     |                    |
| 1 添付書類A                                   | 人 団 面              |
| 2 添付書類B                                   | 人 🗈 🗉              |
| 3 添付書類C                                   | 人 🗈 🗉              |
|                                           |                    |
|                                           |                    |

表 3-4-3.添付書類アイコン一覧

凡例:「●」・・・利用可、「×」・・・利用不可

| アイコン | 説明                             | プレビュー表示         | ダウンロード |
|------|--------------------------------|-----------------|--------|
| 8    | 拡張子が pdf のファイル添付時に表示さ          | •               | •      |
| L.   | れます。                           |                 |        |
| X    | 拡張子が xls,xlsx のファイル添付時に表       | ×               | •      |
|      | 示されます。                         |                 |        |
| W    | 拡張子が doc,docx のファイル添付時に        | ×               | •      |
|      | 表示されます。                        |                 |        |
|      | 拡張子が txt のファイル添付時に表示さ          | ×               | •      |
|      | れます。                           |                 |        |
|      | 拡張子が rtf,csv,tsv のファイル添付時      | ×               | •      |
|      | に表示されます。                       |                 |        |
|      | 拡張子が png,bmp,jpeg,jpg,tif,tiff | •               | •      |
|      | のファイル添付時に表示されます。               | ※tif,tiffの場合は不可 |        |
|      | 拡張子が ppt,pptx のファイル添付時に        | ×               | •      |
|      | 表示されます。                        |                 |        |

## 【手順⑦】

・入力および書類添付が完了したら、「確認へ」ボタンを押下頂きます。

| 簡易申請 (COM-E-00000059) 🛍 里中湖東出線 |                          |       |
|--------------------------------|--------------------------|-------|
| 青森県                            | $\checkmark$             |       |
| 市区町村以降住所。                      |                          |       |
| 青森市 2 - 3 - 4                  |                          |       |
| 提出看氏名 *                        | 提出者氏名フリカナ★               |       |
| 申請 次郎                          | シンセイ ジロウ                 |       |
| 現出者電話番号(ハイフンなし)*               | 現出番メールアドレス               |       |
| 08026909948                    | shinsei.jiro@shinsei.com |       |
|                                |                          |       |
| 特記事項                           |                          |       |
|                                |                          |       |
|                                |                          |       |
|                                |                          | ↑上に戻る |
| 想じる 取下げ                        | 保存                       | HZA   |

※各ボタンの機能の説明は「表 4-1.操作ボタン①、②」からご確認頂けます。

#### 【手順⑧】

・手続内容確認画面に遷移します。入力内容を確認し、問題なければ「提出」ボタンを押下頂きます。

| 簡易申請 (COM-E-00000059) 簡易申請提出的 |                          |        |
|-------------------------------|--------------------------|--------|
| 代表者の役職                        |                          | l l    |
| 代表取締役社長                       |                          |        |
|                               |                          |        |
| 代表者氏名                         | 代表者氏名フリカナ                |        |
| 申請 太郎                         | シンセイ タロワ                 |        |
| 夢便番号(ハイフンなし)                  | 都道府県                     |        |
| 4561234                       | 青森県                      |        |
|                               |                          |        |
| 市区町村以降住所                      |                          |        |
| 青森市2-3-4                      |                          |        |
|                               |                          |        |
|                               |                          |        |
| 提出看氏名                         | 提出者氏名フリガナ                |        |
| 申請次郎                          | シンセイ ジロウ                 |        |
| 根出者電話番号(ハイフンなし)               | 提出者メールアドレス               |        |
| 08026000048                   | akina i lin @akina i ana |        |
| 00020909940                   | shinsei.jiro@shinsei.com |        |
|                               |                          |        |
| <b>持行期</b> 宿                  |                          |        |
|                               |                          |        |
|                               |                          |        |
|                               |                          | A LI-= |
|                               |                          | TILKS  |
|                               |                          |        |
|                               |                          |        |
|                               |                          | 保存 提出  |
|                               |                          |        |

※各ボタンの機能の説明は「表 4-1.操作ボタン①、②」からご確認頂けます。

## 【手順⑨】

・提出が完了すると以下の画面が表示されます。別途郵送する書類がある場合は、印刷ボタンを押して、簡易申請内容を印刷し、書類と同封して送付下さい。収入印紙を送付する場合は、簡易申請 内容を印刷した書類の空いたスペースに収入印紙を貼って下さい。

| 簡易申請                   | (COM-E-00000059) 關聯申請受付中                                          |
|------------------------|-------------------------------------------------------------------|
| 提出ありがと<br>本申請におし<br>印刷 | こうございます。<br>いて添付書類を除いて別途郵送書類がある場合は、印刷ボタンを押して申請内容を印刷し同封して郵送してください。 |
| MUZ                    |                                                                   |

#### 3-4-4.本省・監督部・経産局からの問合せ

・手続の内容に確認事項・不備があった場合、監督部/経産局担当者から問合せを受けることがあります。

【手順①】

・手続提出時に登録頂いたメールアドレスへ、担当者から問合せを実施した旨を通知するメールが届きます。メールに添付されたログイン画面 URL をクリックし、保安ネットにログインします。

[問合せメールの内容]

様

このたびは保安ネットをご利用いただき、ありがとうございます。

提出いただいた手続について、担当者よりお問い合わせさせていただきます。 下記URLから保安ネットにログインし、問合せ内容をご確認の上、ご対応いただきますようお願いいたします。

管理番号: ログイン画面URL

※当メールの内容にお心当たりのない方は大変お手数ですが下記までご連絡ください。 ※このメールアドレスは送信専用のメールアドレスのため、 ご返信いただいても回答いたしかねますので、ご注意ください。

本件についてご不明な点などございましたら、下記までお問い合わせください。 <ヘルプデスクお問合せ先>

<受付時間>

#### 【手順②】

・ログイン後、メニューにて「要対応手続一覧」を選択し、「法令」を選択し、「ステータス」欄で「簡易申 請問合せ」を選択します。メールに記載された管理番号を確認し、対象の手続を押下します。

| 2出日 ▼   | r | 管理番号      | îτ     | 手続 | т | 提出者法人/個人名称 | т | 提出者氏名 | т | 提出先   | т |
|---------|---|-----------|--------|----|---|------------|---|-------|---|-------|---|
| 0/05/12 |   | COM-E-000 | 000027 |    |   |            |   |       |   | (北海道) |   |
| 0/05/13 |   | COM-E-000 | 000039 |    |   | △△株式会社     |   | 提出者氏名 |   | (本省)  |   |
| 0/05/15 |   | COM-E-000 | 000046 |    |   | △△株式会社     |   | 提出者氏名 |   | (北海道) |   |

## 【手順③】

・問合せ対象の手続が表示された後、「問合せ履歴」タブを選択し、監督部/経産局からの問合せについて、内容をご確認頂きます。

| 簡易申請                         | (COM-E-00000027) <b>随期申期開会社</b> 中                         |       |
|------------------------------|-----------------------------------------------------------|-------|
| 問合せ履歴力<br>修正後、回答             | から問合せ内容を確認してください。<br>各内容を記入し「回答確認へ」ボタンを押して回答確認画面へ進んでください。 | 印刷    |
| 基礎情報<br>問合せ回答                | 添付書類<br>問合せ履歴<br>を記入する場合は、回答内容を記入し「回答確認へ」を押してください。        |       |
| 問合せ種<br>添付書美<br>問合せ本<br>以下の認 | 別<br>顔の差替依頼<br>文<br>気付書類を差替え、再度提出してください。                  |       |
|                              |                                                           | 回答確認へ |

### 【手順④】

・必要に応じて、「基礎情報」や「添付書類」タブにて記入情報や添付書類を修正します。

| 簡易申請                 | (COM-E-00000027) มองสมสาวงาร |    |
|----------------------|------------------------------|----|
| 回答内容を研               | 奞認し、右下の「完了」ボタンを押して提出してください。  | 印刷 |
| 基礎情報                 | 添付書類 問合せ履歴                   |    |
| 手続情報 -<br>法令<br>電気事業 |                              |    |

### 【手順5】

・内容に対する回答を記載頂き、「回答確認へ」を押下します。

| 簡易申請 (COM-E-00000027)                      | 3                           |
|--------------------------------------------|-----------------------------|
|                                            | 「日本明」                       |
| 問合せ履歴から問合せ内容を確認してくだ<br>修正後、回答内容を記入し「回答確認へ」 | ハ。<br>タンを押して回答確認画面へ進んでください。 |
| 基礎情報 添付書類 問合世履歴                            |                             |
| 問合せ回答を記入する場合は、回答内容を記入                      | 「回答確認へ」を押してください。            |
| 間合せ種別<br><b>添付書類の差替依頼</b><br>問合せ本文         | 回答内容<br>指摘箇所について、修正いたしました。  |
| 以下の添付害類を差替え、再度提出してく                        |                             |

## 【手順⑥】

・修正後、「完了」ボタンを押下頂くことで再提出されます。

| 簡易申請               | (COM-E-00000027) 時局中間時合せ確認 |                                 |       |   |
|--------------------|----------------------------|---------------------------------|-------|---|
| 郵便番号(八イ<br>1234567 | フンなし)                      | 都道府県<br><b>北海道</b>              |       |   |
| 市区町村以降<br>1234567  | 住所                         |                                 |       |   |
| 提出者氏名<br>test.taro |                            | 提出者氏名フリガナ<br>1234567            |       |   |
| 提出者電話番<br>1234567  | 号(ハイフンなし)                  | 提出者メールアドレス<br>test@testmail.com |       |   |
| 特記事項<br>——         |                            |                                 |       |   |
|                    |                            |                                 | ↑上に戻る | , |
| 閉じる                | 戻る<br>取下げ                  |                                 | 保存 完了 |   |

※各ボタンの機能の説明は「表 4-1.操作ボタン①、②」からご確認頂けます。

#### 3-4-5.受付完了の通知

・利用者には、監督部/経産局から申請を受付した旨がメールで通知されます。ご連絡先は保安ネット (簡易申請)上で手続を提出した際に、自動的に G ビズ ID に登録されているメールアドレスです。こ ちらは手続の情報として保存されており、通知は当メールアドレス宛へとなるためご注意下さい。

・ログイン画面 URL から保安ネット(簡易申請)にログインして頂き、管理番号や提出先の情報を基に、 結果をご確認頂けます。

・行政手続のデジタル化推進の観点から、受領の通知は本メールをもって行うこととし、書面による通知 は行いません。特段の事情により、提出書類の写しを必要とされる場合は、本メールに記載している管理 番号をご準備の上、提出先までお問合せ下さい。

#### [受付完了通知メールの内容]

様

提出いただいた手続の受付が完了しました。 受付が完了した手続の内容は下記リンクよりご確認いただけます。

管理番号: 提出先: 提出された手続き: ログイン画面URL:

なお、行政手続のデジタル化推進の観点から、受領の通知は本メールをもって行うこととし、書面による通知は行いません。 特段の事情により、提出書類の写しを必要とされる場合は、本メールに記載している管理番号をご準備の上、提出先までお問合せ下さい。

※本メールの内容にお心当たりのない方は大変お手数ですが下記までご連絡ください。
※このメールアドレスは送信専用です。返信を頂いても御回答できませんので御了承ください。

本件についてご不明な点などございましたら、下記までお問い合わせください。 <ヘルプデスクお問合せ先>

<受付時間>

#### 3-5.全手続一覧(簡易申請)

・ログイン時のアカウントおよび所属法人/グループにより入力された手続情報について、手続の情報を一覧で確認できます。

・ツールバーの項目を全て確認する際は、画面の横スクロールを実施頂く必要があります。

#### 【手順①】

・メニューより、全手続一覧(簡易申請)を選択します。

| 合 トップページ       | 全手続一覧(簡易申請)   |     |
|----------------|---------------|-----|
| □ 要対応手続一覧      | 法令 選択してください マ | 報更新 |
| □ 新規手続 >       |               |     |
| 新規手続(簡易申請)     |               |     |
| 新規手続(一括登録)     |               |     |
| □ 事故報告 >       |               |     |
| 111 全手続一覧      |               |     |
| ## 全手統一覧(簡易申請) |               |     |

#### 【手順②】

・画面遷移後、「法令」と「提出先」を選択頂きます。

| 全手続一 | 覧(簡  | 易申  | 1請)       |       |     |   |     |         |     |         |             |   |         |             |   |      |   |      |     |
|------|------|-----|-----------|-------|-----|---|-----|---------|-----|---------|-------------|---|---------|-------------|---|------|---|------|-----|
| 法令   | 電気事  | 事業注 | 去         |       |     | ~ | 提出先 | (北海     | 道)  | 北海道産業保安 | に留部長 ~      |   |         |             |   |      |   |      |     |
| 手続選択 | 選択U  | 57  | ください      |       |     |   |     |         |     | ~       |             |   |         |             |   |      |   | 1    | 報更新 |
| ステータ | יג   | T   | 管理番号      | √τ    | 手続名 |   | т   | 提出日     | т   | 受付完了日 🔻 | 提出者 法人/個人名称 | т | 提出者氏名 🔻 | 提出者電話番号     | т | 受付番号 | т | 提出先  | Ŧ   |
| 簡易申請 | 青受付中 | Þ   | COM-E-000 | 00059 |     |   |     | 2020/05 | /18 |         | 簡易申請株式会社    |   | 申請次郎    | 08026909948 |   |      |   | (北海道 | D)  |

## 【手順③】

・「手続選択」にて確認対象の手続を選択頂きます。

| 全手続一  | 覧(簡易       | 申請)         |       |     |     |     |            |   |                   |     |         |             |      |   |      |     |
|-------|------------|-------------|-------|-----|-----|-----|------------|---|-------------------|-----|---------|-------------|------|---|------|-----|
| 法令    | 電気事業       | 祛           |       |     | ∨ 损 | 昆出先 | (北海道)      | 北 | └海道産業保安監督部長 ∨     |     |         |             |      |   |      |     |
| 手続選択  | 事業用電       | 意工作物の保留     | タ 規程( | の届出 |     |     |            |   | $\sim$            |     |         |             |      |   | 備    | 報更新 |
| ステータン | <b>λ</b> τ | 管理番号        | √τ    | 手続名 |     | Ŧ   | 提出日 🔻      |   | 受付完了日 🔻 提出者法人/個人名 | 称 т | 提出者氏名 🔻 | 提出者電話番号 🔻   | 受付番号 | т | 提出先  | Ŧ   |
| 簡易申請  | 受付中        | COM-E-00000 | 0059  |     |     |     | 2020/05/18 |   | 簡易申請株式会           | t   | 申請 次郎   | 08026909948 |      |   | (北海道 | D)  |

【手順④】

・全手続一覧(簡易申請)では、一時保存をした提出前の手続や、提出後の手続を含め、全てのステ ータスの手続を一覧で表示します。ステータスの詳細は「表 3-5.ステータス」を参照。

| ステータス   | 内容                            |
|---------|-------------------------------|
| 簡易申請提出前 | 簡易申請で手続作成後、一時保存を実施し未提出の状態。    |
| 簡易申請受付中 | 簡易申請で手続提出後、監督部/経産局で確認中の状態。    |
| 簡易申請完了  | 簡易申請で手続提出後、監督部/経産局で受付が完了した状態。 |
| 簡易申請問合せ | 簡易申請で監督部/経産局から問合せを受領した状態。     |

表 3-5.ステータス

#### [ステータス確認画面]

| 全手続一  | 覧(簡易申請)                                                     |       |            |         |                               |           |                            |      |                                                                                                    |                   |
|-------|-------------------------------------------------------------|-------|------------|---------|-------------------------------|-----------|----------------------------|------|----------------------------------------------------------------------------------------------------|-------------------|
| 法令    | 電気事業法                                                       | ∨ 提出先 | (北海道)      | 北海道産業保安 | 監督部長 >                        |           |                            |      |                                                                                                    |                   |
| 手続選択  | 事業用電気工作物の保安規程の届出                                            |       |            | `       | /                             |           |                            |      |                                                                                                    | 報更新               |
| 7=-0  | 7 . 簡明新年 . 王结                                               |       | 1840 -     |         | □「」」                          | 。 但山老に夕 。 | 但中来生活联合 。                  | 피슈파르 | - 個山牛                                                                                                    |                   |
| 「前易申」 | ▲ ● 142日寸 3 子柄 3<br>新受 1: 2007<br>- 服務申請受付中<br>- 通用 (キャンセル) |       | 2020/05/18 | XIII T  | <b>建近旬</b> 法八個人名称<br>簡易申請株式会社 | 申請 次郎     | 2521自电品用节 Y<br>08026909948 | 文刊面方 | ▼ <u></u> <u></u> <u></u> <u></u> <u></u> <u></u> <u></u> <u></u> <u></u> <u></u> <u></u> <u></u> <u></u> | <del>v</del><br>D |

#### 3-6.お知らせ

・保安ネットからの周知事項が記載されています。

・特に重要な事項については、赤い旗のマークが表示されます。

| ▲ トップページ      | ・ トップページ                                                                                                  |
|---------------|----------------------------------------------------------------------------------------------------|
| □ 要対応手続一覧     |                                                                                                    |
| 新規手統 >        | 重要なお知らせ                                                                                                   |
| 🗋 新規手続(簡易申請)  | 2019/06/09     P     匹すと       2022/09/22     P     展示     保安ネットの利用停止開間のお知らせ                              |
| 🗋 新規手続(一括登録)  | 2022/09/01         更点         保安ネットの利用停止期間のお知らせ           2022/08/01         四日         保安ネットの利用停止期間のお知らせ |
| □ 事故報告 >      | 2022/07/01 東西 保安ネットの利用停止期間のお知らせ                                                                           |
| Ⅲ 全手続一覧       | > 一覧を見る                                                                                                   |
| ⅲ 全手続一覧(簡易申請) | 最近よくある質問                                                                                                  |
| ○ アカウント管理     | 基本操作 電気事業法 ガス事業法 製品安全4法 (PSE-PSC-PSTG-PSLPG)                                                              |
| (i) お知らせ      | 9. 手続を提出したが、内容が間違っていたため修正したい                                                                              |
| ⑦ よくある質問      | A. 提出後の手続は、提出者からは自由に編集できないようになっております。<br>修正が必要な場合は、提出先の監督部にご連絡ください。                                       |
| 💂 このサイトについて   | なお、電気事業法の手続を取下げる場合は、「電気事業法」タブを参照し、ヘルプデスクまでご依頼ください。                                                        |

## 3-7.よくある質問

・利用者からよくある質問と、その回答が記載されています。

| ▲ トップページ 着    | トップページ                                                                                                    |    |
|---------------|----------------------------------------------------------------------------------------------------|----|
| □ 要対応手続一覧     |                                                                                                    |    |
| □ 新規手続 >      | 重要なお知らせ                                                                                                    |    |
| 🎦 新規手続(簡易申請)  | 2019/06/09         ド         正         てすと           2022/09/22         ド         IM         保安ネットの利用停止期間のお知らせ |    |
| 新規手続(一括登録)    | 2022/09/01         国         保安ネットの利用停止期間のお知らせ           2022/08/01         国         保安ネットの利用停止期間のお知らせ        |    |
| □ 事故報告 >      | 2022/07/01         展         保安ネットの利用停止期間のお知らせ                                                                 |    |
| 註: 全手統一覧      | > 一覧を3                                                                                                    | 15 |
| ⅲ 全手統一覧(簡易申請) | 最近よくある質問                                                                                                    |    |
| A アカウント管理     | 基本操作 電気事業法 ガス事業法 製品安全4法(PSE-PSC-PSTG-PSLPG)                                                                    |    |
| () お知らせ       | 0. 手続を爆出したが、内容が間違っていたため修正したい                                                                                   |    |
| ⑦ よくある質問      | A.提出後の手続は、提出者からは自由に編集できないようになっております。<br>修下が必要な場合は、提出先の監督部にご連絡ください。                                             |    |
| 💂 このサイトについて   | なお、電気事業法の手続を取下げる場合は、「電気事業法」タブを参照し、ヘルプデスクまでご依頼ください。                                                             |    |

## 4. 保安ネット(簡易申請)共通操作

## 4-1.操作ボタン

・保安ネットの全手続において共通的に使用する操作ボタンは以下の通りです。

| アイコン       | 説明                                      |
|------------|-----------------------------------------|
| ÉDEI       | 一時保存状態のものや、既に提出後の手続等、審査中の手続であっても、       |
| Pl-vh3     | 印刷ボタンが表示されているページは全て印刷できます。ブラウザの印刷機能     |
|            | で印刷を実施すると、画面レイアウトが正しく表示されないため、印刷の際は     |
|            | 必ず印刷ボタンを押下し、印刷機能をご利用下さい。                |
|            | Android を搭載したタブレット端末を利用する場合、デフォルト印刷サービス |
|            | を利用頂く必要があります。デフォルト印刷サービスが搭載されていない端末     |
|            | の場合、プリンタの種類に応じ以下の印刷アプリをインストールして下さい。     |
|            | ①プリンタの種類が Android Printing、規格対応プリンタの場合: |
|            | 各プリンタメーカーが Play ストアにて配布している専用アプリ        |
|            | ②プリンタの種類が規格対応外プリンタの場合:                  |
|            | Mopria Print Service 等                  |
| 閉じる        | トップページ/検索結果一覧に戻ることができます。                |
|            | 簡易申請を取り下げることができます。一度取り下げると戻せませんのでご注     |
| LIVE DE LE | 意下さい。                                   |
| 一時保存       |                                         |
|            | 編集した情報を保存します。再度編集することができます。             |
| 保存         |                                         |
|            | 入力した手続の情報に問題ないかを確認することができます。            |
| NEPO, V    | 手続提出前に押下頂きます。                           |
| ↑上に戻る      | 編集画面の最上部に戻ります。                          |
| 新規追加       | 添付書類を新規追加できます。                          |
| 郵便番号検索     | 郵便番号より住所の検索が可能です。                       |

表 4-1.操作ボタン①

| (クリア) | 入力した情報を削除することができます。 |
|-------|---------------------|
| 取下げ   | 提出前の手続の取り下げを実行します。  |

#### 表 4-1.操作ボタン②

| アイコン | 説明                 |
|------|--------------------|
| 提出   | 手続を提出することができます。    |
| 戻る   | ひとつ前の画面に戻ることができます。 |

4-2.ヘッダー

・保安ネット(簡易申請)の「要対応手続一覧」と「全手続一覧(簡易申請)」では、一覧画面上にヘッ ダーが存在しています。ヘッダーに設定されている項目は、ソートや検索が可能です。

・ソートを実施する際は、ヘッダーの項目名を押下する必要があります。

・ソートを実施した場合、昇順ならば「↑」マーク、降順ならば「↓」マークが出力されます。

・検索を実施する場合、検索対象となる項目を押下し、「文字列検索」欄に、検索内容を入力頂きます。 入力後、適用ボタンを押下すると、検索することができます。

| [ヘッダー | 画面] |
|-------|-----|
|-------|-----|

| 全手続一覧     |            |                |         |               |          |          |                     |                      |         |            |      |
|-----------|------------|----------------|---------|---------------|----------|----------|---------------------|----------------------|---------|------------|------|
| 法令 火薬業    | 傾取締法       |                | ∨ 提出先   | 2018日 (東北)関東東 | 印化産業保安監督 | 翻長 🗸 ステー | タス 選択してくだ;          | さい~ 手続選択 火薬          | 類製造保安責任 | 者等選任/解任届 〜 | 情報更新 |
| 手続件数: 38  | 手続情報出力     | 詳細情報出力         |         |               |          |          |                     |                      | (       | <) <) 1    | ()   |
| 提出先監督部 T  | 提出日 ▼      | 管理番号           | 手続名     |               | ステータス「   | 製造所名称 ▼  | 製造所 · 都道府県 ▼<br>市高裕 | 提出者 法人/個人名称<br>注 1 夕 | ▼ 受理日   | ▼ 受理番号     | т    |
| (東北)      | 2023/04/21 | POW-A-00000404 | 火薬類製造保安 | 責任者等選任/解任届    | 仮受付中     | 123      | 青森県                 | ○○株式会社               |         |            |      |
| [ヘッダ      | 一画面        | ī(検索・          | シート)    | ]             |          |          |                     |                      |         |            |      |
| 是出日       | T          | 管理             | 番号      | <b>↓▼</b>     |          |          |                     |                      |         |            |      |
|           | ク          | リア             |         |               |          |          |                     |                      |         |            |      |
| 文字列       | 间検索        |                |         |               |          |          |                     |                      |         |            |      |
|           |            |                |         |               |          |          |                     |                      |         |            |      |
| $\square$ | 適用         |                | キャンt    |               |          |          |                     |                      |         |            |      |

4-3.エラー

- ・手続情報の入力時等に、必須項目が入力されていない場合や、所定の条件が満たされていない場合 は、エラーが表示されます。エラーが発生している場合は、提出できません。
- ・必須項目に入力がない場合は、入力項目の下部にエラーメッセージが出力されます。
- ・必須項目に入力がある場合でも、所定の条件が満たされていない場合、エラーメッセージは、画面上部に表示されます。また、エラーが発生した該当項目の名称とエラー内容が赤字で表示されます。
   ・画面上部の「エラー項目へ」を押下することで、エラー該当項目へ遷移することもできます。

#### 〔エラー画面(必須項目に入力がない場合)〕

| 火藥類製造保安責任者等選任/解                                    | 壬庸 尾市町                                                                                                    |                                          |     |
|----------------------------------------------------|----------------------------------------------------------------------------------------------------|------------------------------------------|-----|
| 基礎情報・詳細情報を入力、添付                                    | 書類をアップロードし、右下の「確認へ」 ボタン                                                                                                    | νを押して確認画面へ進んでください。                       | ENQ |
| エラー項目へ (※クリックするとエラーのある                             | る項曰に遷移します)                                                                                                    |                                          |     |
| 臺紀南較 詳細情報 添付書料                                     | H. Contraction of the second second se |                                          |     |
| 基礎情報を入力してくたさい。                                     |                                                                                                    |                                          |     |
| 2420日1日1日間報     法人(個人の別     法人)(個人の別     送出日     一 | 増出未影響部。<br>道訳してください<br>▲ 3棟項目を入力してください。                                                                                                    | ► 「必須項目を入力してください。」と項目の下部にエラーメッセージが出力されます |     |
| 法人留与<br>7010401001556                              |                                                                                                    |                                          |     |

#### 〔エラー画面(所定の条件が満たされていない場合)〕

| 火薬類製造保安古任者等選任/解任局                                                                                              | - R08                              |                 |  |
|----------------------------------------------------------------------------------------------------|------------------------------------|-----------------|--|
| 基礎情報・詳細情報を入力、添付者                                                                                               | 類をアップロードし、右下の「確認へ」ボタンを押して確         | 昭画面へ進んでください。    |  |
| <ol> <li>エフー海日へ (×クリックするとエフーのある)楽</li> <li>基礎情報</li> <li>新聞情報</li> <li>新聞情報</li> <li>新聞情報を入力してください。</li> </ol> | 用「確認します)                           |                 |  |
| 22出告ば報<br>述入個人の別<br><b>法人</b><br>提出日<br><br>定人至号<br>7010401001556                                              | 現此先監督部。<br>(副東) 関東東北連张保安監想部長 🛛 🗸 🗸 | クリックするとエラーのある項目 |  |
|                                                                                                    |                                    | に遷移します          |  |

4-4.ワーニング

- ・手続情報の入力時等に入力される内容に応じて、ワーニング(注意喚起)のメッセージが表示される ことがあります。
- ・ワーニングが発生した場合は、画面上部にて、提出前に確認する必要のある事項が表示されますので、 必要に応じて入力内容を修正し、「上記内容を確認しました。」にチェックを入れて提出して下さい。

〔ワーニング画面〕

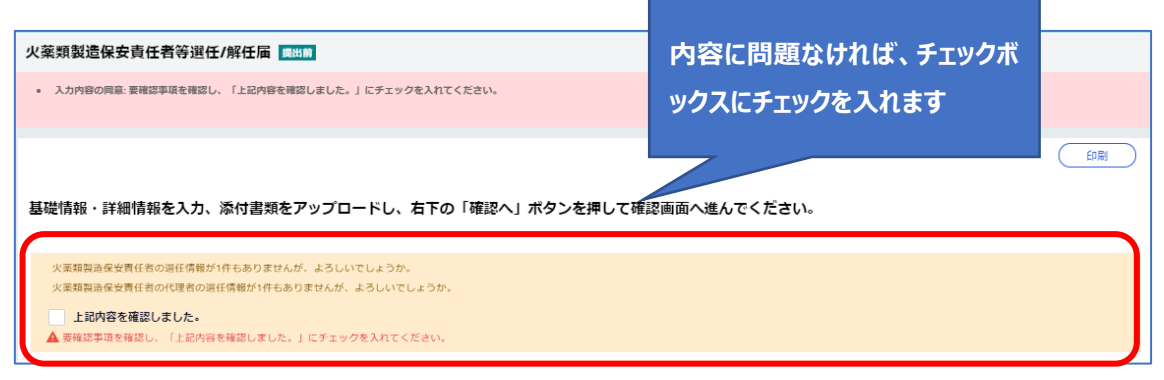

### 4-5.入力補助\_入力ガイド

・入力時に留意点がある一部項目は、カーソルやマウスポインタを合わせると、補足説明が表示されます。

#### 〔入力ガイド画面〕

| 火薬類製造保安吉任者等選任/解任届 📷                                                       |                                 |              |                         |      |
|---------------------------------------------------------------------------|---------------------------------|--------------|-------------------------|------|
| 基礎情報・詳細情報を入力、添付書類をアップ<br>基礎協報 序部偏報 参付副時                                   | 'ロードし、右下の「確認へ」ボタンを押し            | て確認画面へ進んでくだる | <b>ວ</b> ເທ.            | ETRI |
| <ul> <li></li></ul>                                                       | 成35先監督部★<br>(関中) 関東東北産業保交監督部長 、 |              | 入力項目に対する補足項目が<br>表示されます |      |
| 広人量号<br>7010401001556<br>法人名★<br>優安ネット様式会社<br>優大名称の場合、性・名の間に全角スペースを入力してく5 | 52VV (Bhill X8)                 |              |                         |      |

## 4-6.入力補助\_郵便番号検索

・郵便番号から、住所を自動反映することができます。

・先頭からの一部入力でも検索できます。

## 〔郵便番号検索画面(全て入力されている場合)〕

| 建建情報 詳細情報                                                                                                    | 2012 III 201                                                                                                    |                                                                                                    |                              |                |                     |       |   |  |
|----------------------------------------------------------------------------------------------------|----------------------------------------------------------------------------------------------------|----------------------------------------------------------------------------------------------------|------------------------------|----------------|---------------------|-------|---|--|
| 記憶情報を入力してく                                                                                                    | ださい。                                                                                                    |                                                                                                    |                              |                |                     |       |   |  |
| 是出者情報 ————————————————————————————————————                                                                                                    |                                                                                                    |                                                                                                    |                              | Philip - onto  | risk Ta             |       |   |  |
| 法人/個人の別                                                                                                    |                                                                                                    |                                                                                                    |                              | 配面白いいの間        |                     |       |   |  |
| 法人                                                                                                    |                                                                                                    |                                                                                                    |                              |                |                     |       |   |  |
|                                                                                                    |                                                                                                    | 提出先監督部▲<br>(##本) ##本市小 在分                                                                                       | e cheritan = · ·             |                |                     |       |   |  |
|                                                                                                    |                                                                                                    | (周年) [周年年二(生来)                                                                                                  |                              |                |                     |       |   |  |
| 法人番号                                                                                                    |                                                                                                    |                                                                                                    |                              |                |                     |       |   |  |
| 7010401001556                                                                                                    |                                                                                                    |                                                                                                    |                              |                |                     |       |   |  |
| 法人名*                                                                                                    |                                                                                                    |                                                                                                    |                              |                |                     |       |   |  |
| 保安不少卜保式尝社                                                                                                    |                                                                                                    |                                                                                                    |                              |                |                     |       |   |  |
| 代表者の役職★                                                                                                    |                                                                                                    |                                                                                                    |                              |                |                     |       |   |  |
| 代表取締役                                                                                                    |                                                                                                    |                                                                                                    |                              |                |                     |       |   |  |
| 代表者氏名 🔸                                                                                                    |                                                                                                    | 代表者氏名フリガナ                                                                                                    |                              |                |                     |       |   |  |
| 保安 太郎                                                                                                    |                                                                                                    | ホアン タロウ                                                                                                    |                              |                |                     |       |   |  |
| 郵便香号(ハイフンなし)★                                                                                                    |                                                                                                    |                                                                                                    |                              |                |                     |       |   |  |
| 1008901                                                                                                    |                                                                                                    | 「郵便乗号検索」 クリ                                                                                                    | 7                            |                |                     |       |   |  |
| 積製造保安責任者等<br><sup>認満報</sup> 詳細版報<br>職情報を入力してく                                                                                                    | 選任/解任属 ====<br>永可言類<br>ださい。                                                                                                    |                                                                                                    |                              |                |                     |       |   |  |
| 類製造保安責任者等<br>陸高等<br>総情報を入力してく<br>出者情報<br>こ入信人の別<br>法人                                                                                                    | 選任/解任属 2003<br>永付書類<br>たさい。<br>郵使書号検来                                                                                                    |                                                                                                    |                              |                |                     |       | ~ |  |
| 類製造保安責任者等<br>確認解<br>際指報を入力してく<br>出着情報<br>法人個人の別<br>法人<br>部日<br>一一                                                                                                    | 選任/解任属 2003<br>赤付255<br>たさい。<br>多供書号検来<br>空出するた時を2014                                                                                                    | <ol> <li>○○○○○○○○○○○○○○○○○○○○○○○○○○○○○○○○○○○○</li></ol>                                                         | ÷15                          |                |                     |       | × |  |
| 類製造保安責任者等                                                                                                    | 選任/解任属 = 101<br>赤付言語<br>ださい。<br>多供書号検来<br>該当する住所を選邦<br>10日号                                                                                                    | <ul> <li>(し、設定ホタンをお押しくだ</li> </ul>                                                                              | :さい<br>1550-14               |                |                     |       | × |  |
| 類製造保安責任者等<br>認識解<br>に満然<br>に満然<br>に満然<br>に<br>は<br>古<br>報を入力して<br>く<br>に<br>出<br>古<br>報<br>を<br>入力して<br>く<br>に<br>出<br>古<br>報<br>を<br>入力して<br>く<br>に<br>出<br>古<br>報<br>を<br>入力して<br>く<br>の<br>別<br>法<br>、<br>、<br>、<br>、<br>、<br>の<br>別<br>法<br>、<br>、<br>、<br>、<br>、<br>、<br>の<br>別<br>、<br>、<br>、<br>、<br>、<br>、<br>、<br>、<br>、<br>、<br>、<br>、<br>、                                                                                                    | <ul> <li>送任/解任属 (101)</li> <li>赤付255</li> <li>方さい。</li> <li>多供量号検索</li> <li>該当する住所を選邦</li> <li>昇供量号</li> <li>1005901</li> </ul>                                                                                                    | <ol> <li>(し、設定ホタンをお押しくだ<br/>形況的は<br/>東京禄</li> </ol>                                                             | :さい<br>市成50H<br>デ-((田区       |                | ₩他<br>11日2-1        | ШR    | × |  |
| 類製造保安責任者等<br>総高級<br>に高級<br>に出る情報<br>送入(相人の例<br>法人<br>第31日<br><br>に入(相)<br>7010401001556<br>送人名。                                                                                                    | <ul> <li>送任/解任属</li> <li>法付置為</li> <li>たさい。</li> <li>多付置為</li> <li>たさい。</li> <li>多付置為</li> <li>多付置為</li> <li>シリンクトレージ</li> <li>シリンクトレージ</li> <li>シリンクリンクリンクレージ</li> <li>シリンクリンクリンクリンクリンクリンクレージ</li> <li>シリンクリンクリンクリンクリンクリンクリンクリンクリンクリンクリンクリンクリンクリ</li></ul> | Rし、設定ホタンをお押しくだ<br>新潟中辺<br>東京卓                                                                                   | :さい<br>市区所料<br>千代田区          |                |                     | 1.LRR | × |  |
| 類製造保安責任者第<br>総合財 (2)18位税<br>総合報を入力してく<br>出着情報を入力してく<br>出者情報<br>広人成号<br>7010401001556<br>法人名。<br>保安ネット株式会社                                                                                                    | <ul> <li>送任/解任属 ■■■</li> <li>法付置為</li> <li>たさい。</li> <li>Ø使書号検案</li> <li>該当する住所を満掛<br/>部の展号</li> <li>1008901</li> <li>MCE</li> </ul>                                                                                                    | <ol> <li>設定木タンをお押しくだ</li> <li>※次の位<br/>東示卓</li> </ol>                                                           | : <b>さい</b><br>市区町村<br>千代(市区 | mpid<br>司//M   | <b>举地</b><br>17日2-1 | 118   | × |  |
| 類製造保安責任者第<br>総合制 詳細信用<br>語信報を入力してく<br>記者編輯<br>記人現号<br>7010401001556<br>志人名。<br>何支ネット株式会社<br>代表否の関係。                                                                                                    | <ul> <li>送任/解任属 ■■</li> <li>※付回菜</li> <li>たさい。</li> <li>創供着号検索</li> <li>該当する住所を選邦<br/>SI(日号)</li> <li>1008901</li> <li>MCZ</li> </ul>                                                                                                    | Rし、設定ホタンをお押しくだ<br>●成句に<br>東京卓                                                                                   | : <b>さい</b><br>市区町村<br>千代田区  | iij14<br>元//M  | ₩8<br>17E2-1        | 2180  | × |  |
| 類製造保安責任者第<br>総価報 回銀信報                                                                                                    | 超任/解任属 ===<br>ふけごぶ<br>ださい。<br>創ひ書号検来<br>記位書号検来<br>1008901<br>MCる                                                                                                    | <ol> <li>設定ホタンをお押しくだ<br/>単成的点<br/>東示却</li> </ol>                                                                | :ວບ<br>ສ⊗ຫະ<br>∓f(ເຫ⊵        | ayus<br>Rohman | ###<br>17E2-1       | 118   | × |  |
|                                                                                                    | 理任/解任属 ===<br>ふけごみ<br>たさい。<br>創作書号検来<br>認当する住所を選邦<br>単位表号<br>1008901<br>MCる                                                                                                    | <ol> <li>(し、設定ホタンをお押しくだ<br/>解別のに<br/>原示却</li> <li>(代表音氏名,フリカナ</li> </ol>                                        | <b>さい</b><br>市区時料<br>千代田区    | PT4<br>取//M    | ##<br>1782-1        | IR.   | × |  |
|                                                                                                    | 選任/解任属 ===<br>ふりごみ<br>たさい。<br>郵供書号検索<br>認当する住所を選挙<br>朝代書号<br>1005501<br>MCZ                                                                                                    | <ul> <li>Rし、設定ホタンをお押しくだ</li> <li>解認確認</li> <li>東京卓</li> <li>代表前氏高ブリガナ</li> <li>ホアン タロウ</li> </ul>               | :さい<br>市図55M<br>〒((田区        |                | ##<br>1782-1        | IR.   | × |  |
|                                                                                                    | 選任/解任属 ====<br>ふりごね<br>ださい。<br>創使書号検来<br>該当する住所を選拔<br>解応者<br>1008901                                                                                                    | <ul> <li>Rし、設定ホタンをお押しくだ</li> <li>第2000</li> <li>第2回</li> <li>第2回</li> <li>株式名に気フリガナ</li> <li>ホアン タロウ</li> </ul> | <b>さい</b><br>市区時代<br>千代田区    | 町は             | ₩8<br>1丁目2-1        | BER.  | × |  |
| 類型連保安責任者<br>総合報を入力して<br>総合報を入力して<br>総合報を入力して<br>総合報を入力して<br>に、<br>の<br>に、<br>の<br>に、<br>、<br>の<br>、<br>、<br>、<br>、<br>、<br>、<br>、                                                                                                    | 選任/解任属 ===<br>添付認知<br>たさい。<br>創使着号検来<br>1008901<br>MCZ                                                                                                    | RL、設定ホタンをお押しくだ           ●認知道<br>東京卓           *代表者氏名フリガナ<br>ホアン タロウ           (名委員句検索) (クリ                     | <b>さい</b><br>市区初刊<br>千代(田区   |                | ₩t0<br>17日2-1       | 2180  | × |  |
| 類製造保安責任者<br>二<br>二<br>二<br>二<br>二<br>二<br>二<br>二<br>二<br>二<br>二                                                                                                    | 選任/解任属 ===<br>添付言葉<br>たさい。<br>創使書号検来<br>1008901<br>単CE                                                                                                    | <ul> <li>RL、設定ホタンをお押しくだ</li> <li>※近向辺<br/>東京卓</li> <li>(秋辰哲氏名フリガナ<br/>ホアン タロウ</li> <li>(秋辰国号秋索) (クリ</li> </ul>  | : <b>さい</b><br>市区町村<br>千代(市区 | epid<br>Roj/M  |                     | 11R   |   |  |
| 類型連保安責任者<br>総合報<br>総合報 を入力して<br>ごはないの<br>法人<br>本人<br>の<br>に 人<br>なん<br>なん<br>なん<br>の<br>、<br>たん<br>、 人<br>本人<br>の<br>、<br>たん<br>、 人<br>本人<br>の<br>、<br>たん<br>、 人<br>本人<br>の<br>、<br>たん<br>、 人<br>本人<br>の<br>、<br>たん<br>、 人<br>本人<br>の<br>、<br>本人<br>の<br>、<br>本人<br>の<br>の<br>、<br>本人<br>の<br>、<br>本人<br>の<br>、<br>本人<br>の<br>、<br>本人<br>の<br>、<br>、<br>会<br>、<br>、<br>会<br>、<br>、<br>会<br>、<br>、 | 超任/解任属 ===<br>添付温料<br>たさい。                                                                                                    | <ul> <li>RL、設定木タンをお押しくだ</li> <li>●窓の辺<br/>車示卓</li> <li>株芸者氏名フリカナ<br/>木アン タロウ</li> <li>(武漢聖号秋索) クリ</li> </ul>    | : <b>さい</b><br>市区町村<br>千代(田区 | nytá<br>RU/M   |                     | .11R  |   |  |

## 〔郵便番号検索画面(一部入力の場合)〕

| 火薬類製造保安責任者等選任/解任届 🎫                                                                                                    |                        |           |
|----------------------------------------------------------------------------------------------------|------------------------|-----------|
|                                                                                                    |                        |           |
| 基础消散 并相情報 添付書紙                                                                                                    |                        |           |
| 荘瑞信報を入力してください。                                                                                                    |                        |           |
|                                                                                                    |                        |           |
| 1000日1月報                                                                                                    |                        | 絵巻きへの確認事項 |
| 法人                                                                                                    |                        |           |
| 提出日                                                                                                    | 提出先監督部 *               |           |
|                                                                                                    | (関東)関東東北産業保安監督部長 >     |           |
| 法人番号                                                                                                    |                        |           |
| 7010401001556                                                                                                    |                        |           |
| 保安ネット株式会社                                                                                                    |                        |           |
| 代表者の役職★                                                                                                    |                        |           |
| 代表取締役                                                                                                    |                        |           |
| 代表者氏名 ★                                                                                                    | 代表者氏名フリガナ              |           |
|                                                                                                    |                        |           |
|                                                                                                    |                        |           |
|                                                                                                    | (BRHRAR) 005           |           |
| 半月数子、パイプンなして入力してください。                                                                                                    |                        |           |
|                                                                                                    |                        |           |
|                                                                                                    | •                      |           |
| a . And ware that bills from only which for one doth to as for a source for the source of the source of |                        |           |
| 火梁類裂這保女貢任者等进任/解任盾 💷                                                                                                    | <u> </u>               |           |
|                                                                                                    |                        |           |
| <b>亚硫情報 并附值我 郵使番号検索</b>                                                                                                    |                        | ×         |
|                                                                                                    | オー 御伝来日を詳細に 3 カレナイ やうい |           |

| 出者情報 ———————————————————————————————————— | 該当する住所を通 | 訳し、設定ボタンをお押 | しください |       | . 🔊 🔊 |         |  |
|-------------------------------------------|----------|-------------|-------|-------|-------|---------|--|
| 告人/個人の別                                   | 發復靈号     | 都通向県        | 市区町村  | 用功能   | 囊地    | 注釈      |  |
| 去人                                        | 1000000  | 東京都         | 千代田区  |       |       |         |  |
|                                           | 1000001  | 東京御         | 千代田区  | 千代田   |       |         |  |
| CALL                                      | 1000002  | 東京部         | 千代田区  | 里居外苑  |       |         |  |
|                                           | 1000003  | 東京都         | 千代田区  | ーツ橋   |       | 1丁目     |  |
|                                           | 1000004  | 東京都         | 千代田区  | 大手町   |       | 次のビルを除く |  |
|                                           | 1000005  | 東京都         | 千代田区  | 丸の内   |       | 次のビルを除く |  |
|                                           | 1000006  | 東京都         | 千代田区  | 有梁町   |       |         |  |
| /010401001556                             | 1000011  | 東京都         | 千代田区  | 内幸町   |       |         |  |
| 未人名 *                                     | 1000012  | 東京部         | 千代田区  | 日比谷公園 |       |         |  |
| 四小方… 1 供用人 1                              | 1000013  | 東京都         | 千代田区  | 間力「開  |       | 次のビルを除く |  |
| 保安不少下体式会社                                 | 1000014  | 東京都         | 千代田区  | 永田町   |       | 次のビルを除く |  |
| THE REPORT OF                             | 1000100  | 東京都         | 大島町   |       |       |         |  |
| CENELO/DEMINE                             | 1000101  | 東京都         | 大島町   | 元町    |       |         |  |
| 代表取締役                                     | 1000102  | 東京都         | 大島町   | 國田    |       |         |  |
|                                           | 1000103  | 東京部         | 大島町   | 泉津    |       |         |  |
| 代表着氏名★                                    |          |             |       |       |       |         |  |
|                                           |          |             |       |       |       |         |  |
| 代表着氏名*                                    |          |             |       |       |       |         |  |

## 5. 保安ネット(簡易申請)機能

### 5-1.アカウント検索

- ・gBiz プライムアカウントの取得が完了している場合、保安ネットのアカウント管理メニューより、同一法人 内における gBiz メンバーアカウントが検索できます。検索ができるのは gBiz プライムアカウントのみであ り、gBiz エントリーは検索できません。
- ・検索時には検索条件を入力の上、検索ボタンを押下すると、画面下部に検索結果が表示されます。
- ・検索したアカウントの詳細情報を参照する場合は、検索結果の一覧から該当アカウントの行を選択しま す。

#### 〔アカウント情報検索画面〕

|   | ) トップページ      | 7 | <b>'カウント(</b> ま | 是出者) マスタミロ   | 1           |                    |   |                     |                 |           |              |           |              |                |          |    |        |   |
|---|---------------|---|-----------------|--------------|-------------|--------------------|---|---------------------|-----------------|-----------|--------------|-----------|--------------|----------------|----------|----|--------|---|
| P | 〕 要対応手続一覧     |   |                 |              |             |                    |   |                     |                 |           |              |           |              |                |          |    |        |   |
|   | ) 新規手続 >      | ( | 聞じる             |              |             |                    |   |                     |                 |           |              |           |              |                |          |    | グループ検索 | ) |
|   | ) 新規手続(簡易申請)  | Г | 検索条件入力          | ı ———        |             |                    |   |                     |                 |           |              |           |              |                |          |    |        | ٦ |
| C | ) 新規手続(一括登録)  | L | アカウント           | 请報           |             | malada i 1904      |   |                     | ~ 7             |           |              |           |              |                |          |    |        |   |
| C | )事故報告 >       | L | 2005            | FID          |             | 選択してください           |   | $\sim$              | 此名              |           |              |           | BCR          | 57977          |          |    |        |   |
|   | : 全手統一覧       | L | 生年月日            |              |             | 电话番号               |   |                     | 会社部署            | 名/部署名     |              |           | グリ           | レープ名           |          |    |        |   |
|   | : 全手統一覧(簡易申請) | L | 連絡生動            | 12dd gdarinn | =           | 連絡失市反即封            |   |                     | 連絡生感(           | HD 196    |              |           |              | 8年マンションの8      |          |    |        |   |
| : | アカウント管理       | L | 選択し             | てください        | ~           | ABITA / CONTRACTOR |   |                     | A2010/0.00      |           |              |           |              | 0000000000000  | ,        |    |        |   |
| ( | )お知らせ         | L | 連絡先動            | 便番号          |             | 無効なアカウントを含む        |   |                     |                 |           |              |           |              |                |          |    |        |   |
| ? | )よくある質問       | L | ivine           | <i>n</i>     |             |                    |   |                     |                 |           |              |           |              |                |          |    |        |   |
| - | このサイトについて     | L | / #+#D#C        |              |             |                    |   |                     |                 |           |              |           |              |                |          |    |        |   |
|   | 19-Prds       | L | <i></i> クリア     | $\supset$    |             |                    |   |                     |                 |           |              |           |              |                |          |    | (検索)   | ' |
|   | アカウント(提出      | ۲ | 検索結果            |              |             |                    | _ |                     |                 |           |              |           |              |                |          |    |        | ٦ |
|   | 者)<br>一時保存    | L |                 |              |             |                    |   |                     |                 |           | マカウ          |           |              |                |          |    |        |   |
|   | アカウント (提出     | L | 法人番<br>号        | 法人名/屋号 🧃     | 法人番号 T      | アカウントID            | ा | 氏<br>名 <sup>™</sup> | 会社部署<br>名/部署名 ▼ | グルー<br>プ名 | ント種 JT<br>別  | 代行申<br>請者 | 一括豊<br>録可能 ▼ | アカウント<br>有効/無効 | 都道<br>府県 | 住所 | т      |   |
|   | (百)<br>一時保存   |   | 1 有             | 〇〇会社         | 00000000000 | × × × @hoan.co.jp  |   |                     |                 | デフォル<br>ト | gBizプライ<br>ム | •         |              | 有効             |          |    |        |   |

#### 〔アカウント情報詳細画面〕

| アカウント(提出者)マスタ言語                      |                                     |                                      |                            |
|--------------------------------------|-------------------------------------|--------------------------------------|----------------------------|
|                                      |                                     |                                      |                            |
| アガワント情報                              |                                     |                                      | 🗖 このアカウントを無効にする            |
| 2443.40                              | マカカント通知                             | <i>16.11</i>                         | a.ター11号上                   |
| Hoan.co.jp                           | gBizプライム                            |                                      | ——                         |
| 生年月日<br>1980/04/01                   | 电話番号                                | 会社部署名/部署名<br>——                      | グループ名<br>                  |
| 達絡先都道府県<br><b>北海道</b>                | 連絡先市区町村<br>中央区大通東3丁目2番地             | 連絡先番地等<br><b>札唄市</b>                 | 連絡先マンション名等<br><b>保安コーポ</b> |
| 連絡先動便番号<br>0600041                   | ≥ 代行申請者                             |                                      |                            |
|                                      | 14.1.4.mm                           |                                      |                            |
| 法人童亏<br>123456789                    | 法人名/座号 一般法人保安ネット                    |                                      |                            |
| 代表者氏名/個人事業主氏名<br>——                  | 代表者氏名フリガナ/個人事業主氏名フリガナ<br>――         | 代表者生年月日/個人事業主生年月日<br>1966/03/23      |                            |
| 本店所在地/印證登録証明書住所 (都道府県)<br><b>北海道</b> | 本店所在地(印經登録証明書住所(市区町村)<br><b>札幌市</b> | 本店所在地/印塑登録証明書住所(番地等)<br>中央区大通東3丁目2番地 |                            |
|                                      |                                     |                                      |                            |

#### 5-2.グループ登録

・gBizプライムのアカウントは、配下のメンバー内での手続情報の管理を目的として、アカウント内でのグル ープを保安ネットにて作成することができます。

・グループに所属する gBiz メンバーアカウントは、他グループの手続情報等を参照することはできません。 ・グループのイメージは以下の通りです。

<グループ登録のイメージ図>

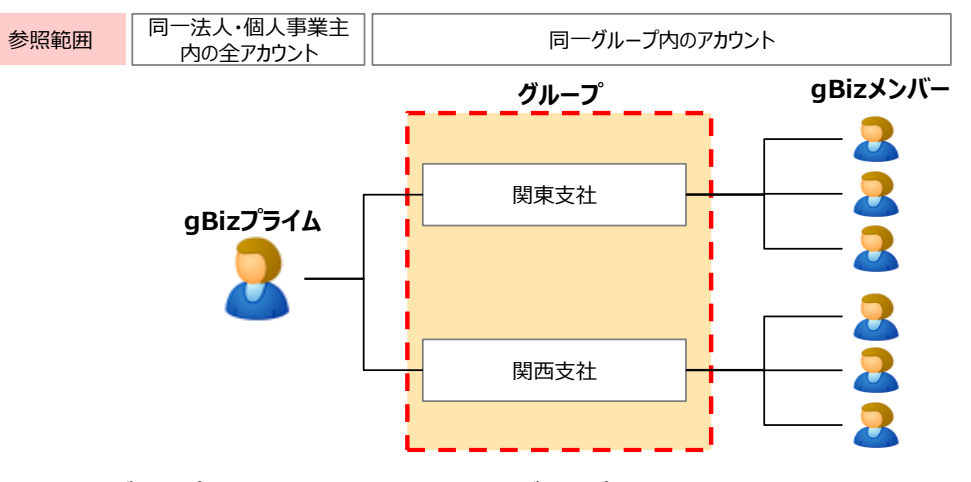

※上記図のグループ名はイメージを記載しており、グループ名はアカウントにて任意に登録頂くことができま す。

・グループ登録における補足・留意点は以下となります。

- ◆ gBiz メンバーは、当該 gBiz メンバーにて提出した手続内容や結果等の参照に加え、同一グループに所属する他の gBiz メンバーから提出された手続情報や結果等も参照することができます。一方で、他のグループの情報は参照できません。
- ◇ gBiz メンバーのグループを設定しない場合、あるいはグループそのものを作成しない場合、gBiz メンバーは gBiz プライムと同様にデフォルトグループに設定されます。(デフォルトグループの gBiz メンバーはデフォルトグループ及び、その他のグループのアカウントから提出された手続情報や結果等を参照できます)
- ◆ 初回ログイン時はデフォルトグループに設定されています。
- ◇ グループが変更となった際は、変更前のグループの情報は参照できなくなるため、ご注意下さい。
- ◆ グループの登録手順は以下の通りです。

## 【手順①】

| 保安オ          | wh                  |                     |           | a 🚺 🚺 🔍 🔍 🔍 |
|--------------|---------------------|---------------------|-----------|-------------|
| 合 トップページ     | ^ アカウント(提出者) マスクロス  |                     |           |             |
| ₽ 要対応手続一覧    |                     |                     |           | ^           |
| □ 新規手続       | > 閉じる               |                     |           | グループ検索      |
| 新規手続(簡易=     | 申請) 検索条件入力          |                     |           |             |
| ① 新規手続(一括)   | 2部) アカウント情報         |                     |           |             |
| □ 事故報告       | アカウントID           > | アカウント種別<br>選択してください | FF.∲      | 氏名フリガナ      |
| Ⅲ 全手続一覧      | 生年月日                | (15.1.7 m)<br>      | 会社部署名/部署名 | グループ名       |
| 111 全手続一覧(簡) | 月申請)                | 連絡先市区町村             | 連絡先番地等    | 連絡先マンション名等  |
| アカウント管理      | 選択してください >          |                     |           |             |
| () お知らせ      | 連絡先郵便番号             | 無効なアカウントを含む         |           |             |
| ⑦ よくある質問     |                     |                     |           |             |
| 📮 このサイトにつ    | > 評損条件<br>いて        |                     |           |             |
| 操作中          | ער 🖓                |                     |           | 検索          |

## 【手順②】

・新規登録ボタンを押下。なお、既に作成済みのグループは当該画面から検索が可能です。

| = 保安ネット       |                                                                                 |         |           | م روح روم 👂 💽 |
|---------------|---------------------------------------------------------------------------------|---------|-----------|---------------|
| ☆ トップページ ^    | グループ追加 マスタロル                                                                    |         |           |               |
| □ 要対応手続一覧     |                                                                                 |         |           |               |
| □ 新規手続 >      | ()<br>()<br>()<br>()<br>()<br>()<br>()<br>()<br>()<br>()<br>()<br>()<br>()<br>( |         |           | 新規登録          |
| 新規手統(簡易申請)    | 検索条件入力                                                                          |         |           |               |
| 新規手続(一括登録)    | 法人名/屋号<br>保安ネット                                                                 | グループ名   | グループコード   | ]             |
| □ 事故報告 >      | AUT                                                                             |         |           | 相索            |
| 111 全手続一覧     |                                                                                 |         |           |               |
| ⅲ 全手続一覧(簡易申請) | 検索結果                                                                            |         |           |               |
| アカウント管理       | 法人名/屋号                                                                          | マッグループ名 | ▼ グループコード | ा 有効 т        |
| ① お知らせ        | 条件に一致するデータは存在                                                                   | しません。   |           |               |
| ② よくある質問      |                                                                                 |         |           |               |
| 🚊 このサイトについて   |                                                                                 |         |           |               |

## 【手順③】

・作成するグループ名を入力し、保存ボタンを押下します。

| グループ追加マスタ管理            |                       |        |
|------------------------|-----------------------|--------|
| (*+>>UL)               |                       | (##    |
| 法人名/犀号<br><b>保安ネット</b> | 法人番号<br>9430005007625 | グループ名* |
| () 無効にする               |                       |        |
| *+>>U                  |                       | 保存     |
|                        |                       |        |

◆ 作成したグループに、メンバーを追加する手順は以下の通りです。

## 【手順①】

・「アカウント管理」より、グループ登録する対象のアカウントを検索し、選択します。

| = 保安ネット                             |                                                                                                    | ٥ 🛽 🖉 🖉                                                  |
|-------------------------------------|----------------------------------------------------------------------------------------------------|----------------------------------------------------------|
| ☆ トップページ                            | アカウント(提出者) マスクェー                                                                                                    |                                                          |
| □ 要対応手続一覧                           |                                                                                                    | 1                                                        |
| ⑤ 新規手統 >                            | MECZ                                                                                                    | グループ検索                                                   |
| 新規手続(簡易申請)                          | / 検索条件入力                                                                                                    |                                                          |
| ◎ 新規手続(一括登録)                        | アカウント確制     アカウント     アカウント     アカウン     アカウント     アカウン     アカウント     アカウン     アカウン      アカウン      アカウン      ア      ア      ア      ア | 氏名フリガナ                                                   |
| 事故報告 >                              | gBizメンバー                                                                                                    | v                                                        |
| 111 全手統一覧                           | 全年月日 電話番号 国际                                                                                                    | 会社部署名/部署名 グループ名                                          |
| :::: 全手統一覧(簡易申請)                    | 連絡先都道府興 連絡先市区町村                                                                                                    | 連絡先輩地等 連絡先マンション名等                                        |
| アカウント管理                             | 選択してください >                                                                                                    |                                                          |
| () お知らせ                             | 這船先郵便留号 代行申請者                                                                                                    | 無効なアカウントを含む                                              |
| ② よくある質問                            | > 詳細条件                                                                                                    |                                                          |
| 📄 このサイトについて                         | <i>7117</i>                                                                                                    |                                                          |
| 操作中                                 | 検奈結果                                                                                                    |                                                          |
| アカウント (提出<br>者)<br>- <sub>甲留存</sub> | 法人間 マ 法人名/服号 マ 法人概号 マ アカウントID マ 氏 T                                                                                                    | 会社課者が、<br>グルー アカウン・ 代行中 - は登録、アカウンド者                     |
|                                     | 1 有 保安ネット 0000000000 ×××@hoan.co.jp                                                                                                    | デスト01     gBitxメンパ<br>ー     -     有効     東京都     港区0-1-0 |

## 【手順②】

・検索結果にて抽出された対象のアカウントの詳細画面にて、「変更」を押下頂きます。

| ( 50M                               |                                       |                                 |                       |  |
|-------------------------------------|---------------------------------------|---------------------------------|-----------------------|--|
| アカウント情報<br>アカウントID<br>Hoan.co.jp    | ップカウント 体別<br>gBiz <b>メンパー</b>         | 兵名<br>保安 太郎                     | 氏名フリガナ<br>ホアン タロウ     |  |
| 生年月日<br>1970/01/01                  | 電話書号<br>0800000000                    | 会社部定名/部定名<br>青森支部               | グループ名<br><b>デフォルト</b> |  |
| 运船先都進府以<br>青森県                      | 運給先市区町村<br><b>青森市</b>                 | 运船先载地等<br>2 - 3 - 4             | 連絡先マンション名等<br>青森マンション |  |
| 減給先都使精神<br>3456789                  | □ 代行申请者                               |                                 |                       |  |
| 法人名/福希<br>保安株式会社                    |                                       |                                 |                       |  |
| 代表曾氏名/何人事業主氏名<br>保安 太郎              | 代志寺氏名フリガナ/朝人事業主氏名フリガナ<br>ホアン タロウ      | 代表青生年月日/倪人審察主生年月日<br>——         |                       |  |
| 本因所在地/印羅皇錦紅明書住所(如西府里)<br><b>東京都</b> | 本店船在地/印鑑會錄紙明書任所(市区町村)<br><b>中央区開海</b> | 本店所在地/印建登録紅明書任所 (活地等)<br>1-8-16 |                       |  |

#### 【手順③】

グループ名の項目にて、グループ化したい対象のグループを選択頂きます。 選択が完了したら、「保存」を押下頂ければ完了です。

| (France)                        |                                  |                               |                       | 6a ) |
|---------------------------------|----------------------------------|-------------------------------|-----------------------|------|
| アカウント爆撃                         |                                  |                               |                       |      |
| アナパントロ<br>Hoan.co.jp            | アカウントinim<br>gBはメンバー             | 0.5<br>保安 太郎                  | 日本フリガナ<br>ホアン タロウ     |      |
| 玉年月日<br>1970/01/01              | 而新聞行<br>0800000000               | 会过算兼合"部卷后<br>百 <b>得支部</b>     | デンオルト >               |      |
| 345550000<br>青森道                | 減給充市時間利<br><b>青森市</b>            | 14月〒前115日<br>2 - 3 - 4        | 単称表マンション名英<br>青森マンション |      |
| 满班马勒住信号<br>3456789              | 📋 Кітфіда                        |                               |                       |      |
| 派人科·特里<br>保安株式会社                |                                  |                               |                       |      |
| 代表着改石/钢人事单主负石<br>保安 太郎          | べき青さろフリガナ/彼人事員主正名フリガナ<br>ホアン タロウ | 代表寄生草片已/祝人事单生生草门已<br>         |                       |      |
| 半边所在地。印度新建建新新用着性所(25边均果)<br>東京都 | 半边所在地台或重排延后着任师(书区和时)<br>中央区载着    | 本当所在他的建建建筑的最佳所(适应等)<br>1-8-16 |                       |      |

## 5-3.代行申請について

・アカウント管理画面にて、代行申請者のチェックボックスが存在しておりますが、簡易申請では代行申請 不可となっております。チェックを入れて頂いても代行申請を実施することは出来ませんので、ご注意下さ

| い。                                  |                                       |                                |                       |         |
|-------------------------------------|---------------------------------------|--------------------------------|-----------------------|---------|
| (+v2U)                              |                                       |                                |                       | <u></u> |
| アカウント情報                             |                                       |                                |                       |         |
| アカウントID<br>Hoan.co.jp               | アカウント種別<br>g <b>Bizメンバー</b>           | <sup>氏名</sup><br>保安太郎          | E名フリガナ<br>ホアン タロウ     |         |
| 生年月日<br>1970/01/01                  | 市新香号<br>080000000                     | 会社部署名/部署名<br>青 <b>森支部</b>      | グループ名<br>デフォルト V      |         |
| 運給先部進帝與<br><b>青森県</b>               | 運給先市区町村<br><b>青森市</b>                 | 道船先萧地等<br>2 - 3 - 4            | 連絡先マンション名等<br>青森マンション |         |
| 連絡先駆使番号<br>3456789                  | □ 代行中請者                               |                                |                       |         |
| 法人名/廖号<br><b>保安株式会社</b>             |                                       |                                |                       |         |
| 代表者氏名/韶人事兼主氏名<br>保安太郎               | 代表者氏名フリガナ/包人事典主氏名フリガナ<br>ホアン タロウ      | 代表者生年月日/包人事業主生年月日<br>——        |                       |         |
| 本店所在地/印建登録証明書住所(卻道向课)<br><b>東京都</b> | 本店所在地/印建奎绿虹明書住所(市区町村)<br><b>中央区職海</b> | 本店所在地/印建登绿虹明書住所(當地等)<br>1-8-16 |                       |         |

## 5-4.アカウント停止時の問合せ先

 ・アカウントが利用できない場合の問合せ先は、「G ビズ ID ヘルプデスク」までご確認下さい。詳細は https://gbiz-id.go.jp/top/をご確認下さい。

#### 5-5.審査者からのファイル送付、およびメール通知機能

・簡易申請提出後に、必要に応じて審査者から添付資料が送られてくる機能となります。

・審査者からファイルが連携された際にはメールが届きます。

・添付ファイルの確認方法は以下の通りです。

【手順①】

審査者から送られてきたメールを確認します。

【保安ネット】簡易申請手続ファイル送付のお知らせ

 保安ネット 宛先
 ③ このメッセージの表示に問題がある場合は、ここをクリックして Web ブラウザーで表示してください。

2025/01/22 (水) 22:02

#### 様

保安ネットをご利用いただきありがとうございます。

提出いただいた手続きに対して、通知文が送付されました。 下記リンクよりご確認をお願いいたします。

管理番号:COM-H-00000020 手続:保安規程変更届出書 ファイル名:提出者送付ファイル,提出者送付ファイル2

ログイン画面URL:

※当メールの内容にお心当たりのない方は大変お手数ですが下記までご連絡ください。 ※このメールアドレスは送信専用のメールアドレスのため、 ご返信いただいても回答いたしかねますので、ご注意ください。

本件についてご不明な点などございましたら、下記までお問い合わせください。 <ヘルブデスクお問合せ先>

<受付時間> 平日9:00~18:00 【手順②】

保安ネットヘログインし、全手続一覧(簡易申請)を押下します。

表示画面で法令、提出先、手続選択欄を入力し、一覧から該当手続を選択します。

|              | 保安ネット       | الم <del>الم الم الم الم الم الم الم الم الم الم </del>                  |
|--------------|-------------|--------------------------------------------------------------------------|
| $\hat{\Box}$ | トップページ      | 全手続一覧(簡易申請)                                                              |
| Ρ            | 要対応手続一覧     | 法令 熱供給事業法 (本省)経済産業大臣 年齢減減 保安規程変更届出書 く                                    |
|              | 新規手続        | 情報更新                                                                     |
|              | 新規手続(簡易申請)  | - 56月为                                                                   |
|              | 事故報告        | アの1773~                                                                  |
|              | 全手続一九       | 間易申請受付中 COM-H-00000020 保安規程変更届出書 2025/01/22 マニュアル制作株式会社 佐藤 優 55511112222 |
|              | 全手統一覧(簡易申請) |                                                                          |
| 8            | アカウント管理     |                                                                          |
| ()           | お知らせ        |                                                                          |
|              | よくある質問      |                                                                          |
| -            | このサイトについて   |                                                                          |
|              | 自治体に提出      |                                                                          |
| Ø            | 電子申請案内      |                                                                          |

## 【手順③】

表示された編集画面で「添付書類」タブを押下します。 提出者ファイル一覧から送付された資料の確認、ダウンロードを実施します。

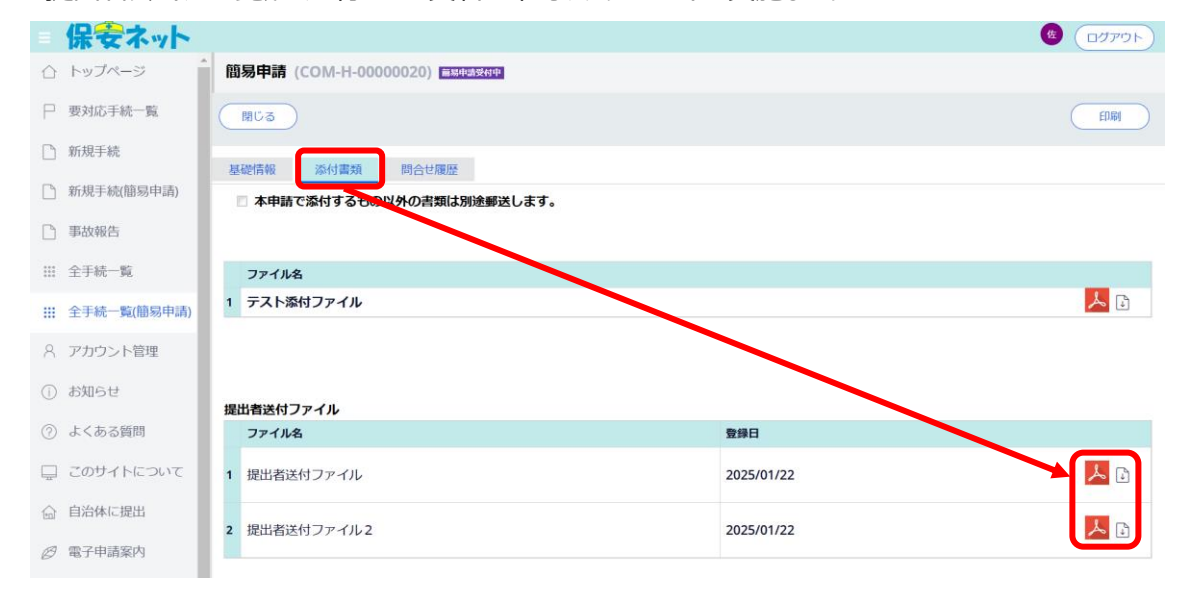